## INSTALLATION INSTRUCTIONS

Original Issue Date: 11/10 Model: ZCS-6 Programmed-Transition Transfer Switches Market: ATS Subject: M340+ to MPAC<sup>™</sup> 1500 Controller Conversion Kit GM69378-S6

## Introduction

The conversion kit allows the replacement of the M340+ controller with an MPAC  $^{\rm TM}$  1500 controller on model ZCS-6 programmed-transition automatic transfer switches.

See Figure 1 for an illustration of the installed kit. See Figure 2 for controller identification, if necessary. The optional accessory board (I/O) assembly shown in the figures is available separately.

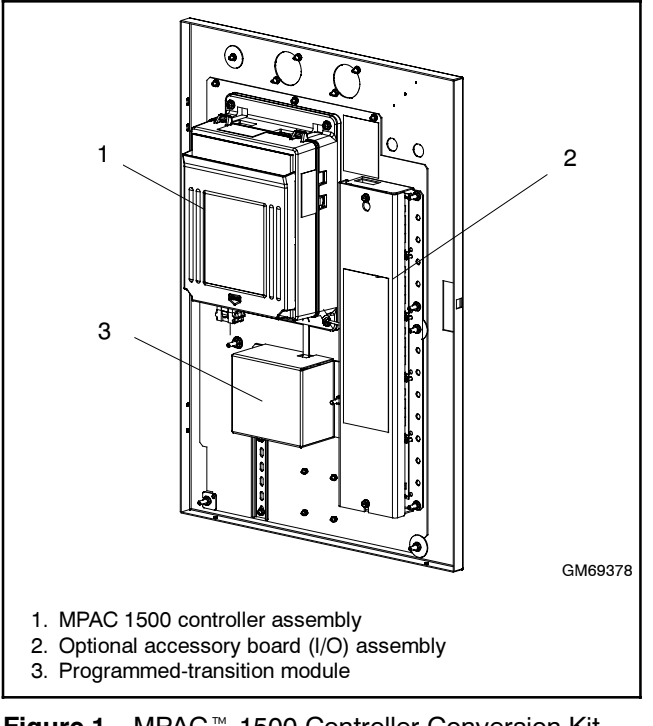

Figure 1 MPAC<sup>™</sup> 1500 Controller Conversion Kit, Installed

### Tools and Materials Required:

- Phillips screwdriver
- Small flat tip screwdriver
- Wire cutter
- 7/16 nut driver
- 11/32 nut driver
- 5/16 nut driver

Read the entire installation procedure and compare the kit parts with the parts list in this publication before beginning installation. Refer to the wiring diagrams at the end of this publication as needed during the installation. Perform the steps in the order shown.

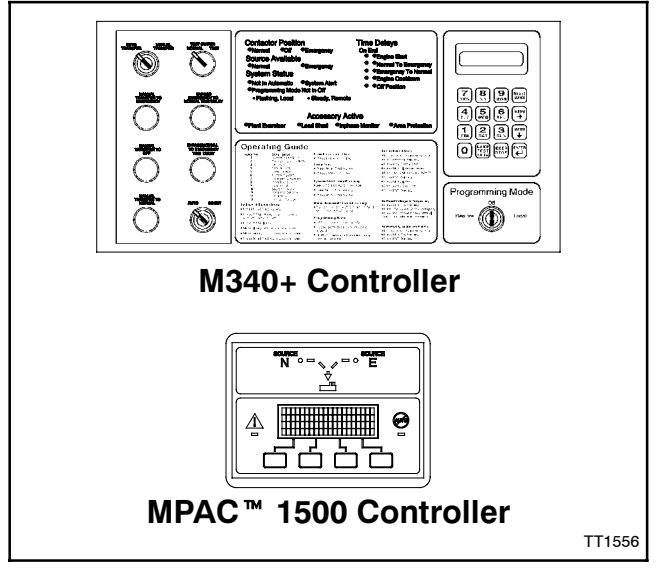

Figure 2 Controller Identification

## **Controller Accessories**

Many functions that required optional accessories with the M340+ controller are integrated into the MPAC<sup>™</sup> 1500 controller operation. For example, an active time delay can be ended by pressing a button on the MPAC<sup>™</sup> 1500 controller. Separate time delay bypass switches are not required. See Figure 3 for accessory information.

| M340                                | MPAC <sup>™</sup> 1500                                                  |
|-------------------------------------|-------------------------------------------------------------------------|
| Bypass (end) Time Delay<br>Switches | Integrated                                                              |
| Source Monitor                      | Integrated                                                              |
| Test Switch                         | Integrated                                                              |
| Override Switches                   | Integrated                                                              |
| Preferred Source Switch             | Alarm Module required (see Figure 4)                                    |
| Current Meter (amps)                | Current Sensing Kit required (see Figure 6)                             |
| Plant Exerciser                     | Integrated                                                              |
| Manual Switch Operation             | Supervised Transfer Control<br>Switch (see Figure 5)                    |
| Voltage/Frequency Meters            | Integrated                                                              |
| Load Shed Contact                   | Integrated Load Control<br>Function (one output<br>connection required) |

Figure 3 Accessories

#### **Accessory Modules**

Optional accessory modules are listed in Figure 4. One module mounting kit holds up to five accessory modules.

| Module Accessories                             | Part Number |  |  |  |
|------------------------------------------------|-------------|--|--|--|
| Module Mounting Assembly *                     | GM46258-S   |  |  |  |
| Standard I/O Module                            | GM46888-S   |  |  |  |
| High Voltage/Current I/O Module                | GM46890-S   |  |  |  |
| Alarm Module                                   | GM40808-S   |  |  |  |
| External Battery Supply Module                 | GM46889-S   |  |  |  |
| * One mounting assembly holds up to 5 modules. |             |  |  |  |

Figure 4 Module Accessories for MPAC<sup>™</sup> 1500

#### **Other Accessories**

Other MPAC  $^{\rm TM}\,$  1500 accessories are available. See Figure 5. Contact your local distributor/dealer for more information.

| Other MPAC 1500 Accessories             | Part Number |  |  |
|-----------------------------------------|-------------|--|--|
| Controller Disconnect Switch            | GM46770-S3  |  |  |
| Supervised Transfer Control<br>Switch † | GM40807-S1  |  |  |
| Remote Annunciator                      | GM52650-KP1 |  |  |
| † Includes alarm module GM40808-S.      |             |  |  |

Figure 5 Other Accessories

## **Current Sensing**

If current sensing is required (i.e. for current [amps] monitoring and display), obtain the appropriately rated current sensing kit (with 3 m [10 ft.] harness) before starting the conversion procedure. If the transfer switch is equipped with current transformers (CTs), they will need to be replaced with the new current transformers during the controller conversion procedure. See Figure 6 for current sensing kit numbers. Check the amp rating and number of phases of the transfer switch and select the closest current sensing kit with an equal or higher amp rating.

| Current Sensing | Kit Description |        |  |  |  |  |
|-----------------|-----------------|--------|--|--|--|--|
| Kit Number      | Amps            | Phases |  |  |  |  |
| GM47965-S19     | 1000            | 3      |  |  |  |  |
| GM47965-S20     | 1200            | 3      |  |  |  |  |
| GM47965-S21     | 2000            | 3      |  |  |  |  |
| GM47965-S22     | 3000            | 3      |  |  |  |  |
| GM47965-S23     | 1000            | 1      |  |  |  |  |
| GM47965-S24     | 1200            | 1      |  |  |  |  |
| GM47965-S25     | 200             | 3      |  |  |  |  |
| GM47965-S26     | 200             | 1      |  |  |  |  |
| GM47965-S27     | 400             | 3      |  |  |  |  |
| GM47965-S28     | 400             | 1      |  |  |  |  |

Figure 6 Current Sensing Kits

# **Model Designation**

To interpret the transfer switch model designation, see the model designation chart in Figure 7.

| Record the transfer s<br>ratings as explained i                                                                        | witch model number in t<br>n the accompanying cha                                                              | the boxes below. The tr<br>art.                                                                               | ansfer switch model                                                              | number defines characte | eristics and |
|----------------------------------------------------------------------------------------------------|----------------------------------------------------------------------------------------------------|----------------------------------------------------------------------------------------------------|----------------------------------------------------------------------------------|-------------------------|--------------|
| Model Co                                                                                                    | ntrols Voltage and Freq                                                                                        | uency Poles Wire                                                                                              | s Enclosure                                                                      | Current Ratin           | g            |
|                                                                                                    |                                                                                                    |                                                                                                    |                                                                                  |                         |              |
| Kohler <sup>®</sup> Transfer Swit                                                                                      | ch Model Designation                                                                                           |                                                                                                    |                                                                                  | Comple Medal            | Number       |
| This chart explains the<br>number shown is for a<br>microprocessor electric<br>NEMA type 1 enclosure<br>are available. | Kohler®transfer switch m<br>Model ZCS programmed-<br>al controls rated at 600 vo<br>with a current rating of 1 | odel numbering system.<br>transition transfer switch<br>olts, 60 hertz, 3 phase, 3<br>000 amperes. Not all po | The sample model<br>with M340+<br>poles, and 4 wires in a<br>ssible combinations |                         | 1-1000       |
| Transfer Switch Mod<br>ZCS: Model ZCS 600                                                                              | el<br>volt maximum contactor a                                                                                 | utomatic transfer switch                                                                                      |                                                                                  |                         |              |
| Electrical Controls<br>5: M340+ microproces<br>6: M340+ microproces                                                    | sor<br>sor with programmed trar                                                                                | isition                                                                                                    |                                                                                  |                         |              |
| Voltage Code (other<br>53: 220 Volts, 60 Hz<br>64: 240 Volts, 60 Hz<br>71: 380 Volts, 50 Hz                            | codes possible)<br>60: 600 Volts, 60 Hz<br>66: 480 Volts, 60 Hz<br>72: 380 Volts, 60 Hz                        | 63: 220 Volts, 50 Hz<br>68: 208 Volts, 60 Hz<br>73: 416 Volts, 50 Hz                                          |                                                                                  |                         |              |
| Number of Poles and<br>2: 2 pole, 1 phase<br>6: 4 pole, 3 phase                                                        | l <b>Phases</b><br>3: 3 pole, 3 phase                                                                          | 4: 3 pole, 1 phase                                                                                            |                                                                                  |                         |              |
| Number of Wires<br>3: 3 wire                                                                                           | 4: 4 wire                                                                                                    |                                                                                                    | ]                                                                                |                         |              |
| Enclosure<br>0: Open unit*<br>3: NEMA type 3R<br>* CSA certified                                                       | 1: NEMA type 1*                                                                                                | 2: NEMA type 12†                                                                                              |                                                                                  |                         |              |
| ☆ Available only as an                                                                                                 | engineering special.                                                                                           |                                                                                                    |                                                                                  |                         |              |
| Current Rating<br>Numbers indicate the o                                                                               | current rating of the switch                                                                                   | n in amperes                                                                                                  |                                                                                  |                         |              |

Figure 7 Model Designation Key

# **Safety Precautions**

Observe the following safety precautions while installing the kit.

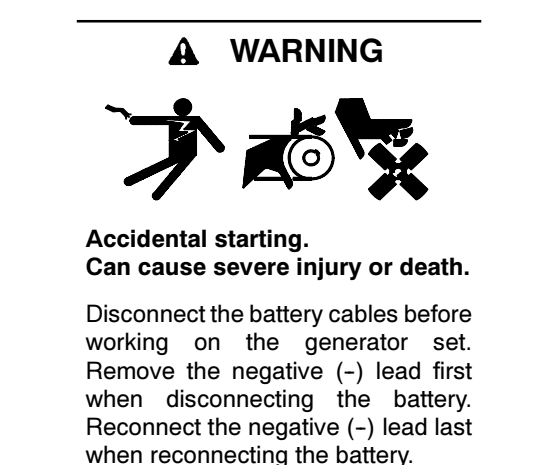

**Disabling the generator set.** Accidental starting can cause severe injury or death. Before working on the generator set or connected equipment, disable the generator set as follows: (1) Move the generator set master switch to the OFF position. (2) Disconnect the power to the battery charger. (3) Remove the battery cables, negative (-) lead first. Reconnect the negative (-) lead last when reconnecting the battery. Follow these precautions to prevent starting of the generator set by an automatic transfer switch, remote start/stop switch, or engine start command from a remote computer.

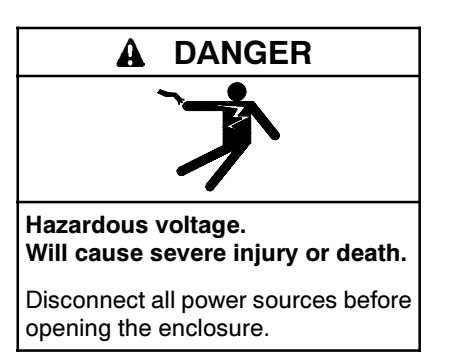

Servicing the transfer switch. Hazardous voltage can cause severe injury or death. Deenergize all power sources before servicing. Turn off the main circuit breakers of all transfer switch power sources and disable all generator sets as follows: (1) Move all generator set master controller switches to the OFF position. (2) Disconnect power to all battery chargers. (3) Disconnect all battery cables, negative (-) leads first. Reconnect negative (-) leads last when reconnecting the battery cables after servicing. Follow these precautions to prevent the starting of generator sets by an automatic transfer switch, remote start/stop switch, or engine start command from a remote computer. Before servicing any components inside the enclosure: (1) Remove all jewelry. (2) Stand on a dry, approved electrically insulated mat. (3) Test circuits with a voltmeter to verify that they are deenergized.

## **Installation Procedure**

- Note: The photos and diagrams shown in this procedure represent a typical transfer switch. They may not be an exact match for your ATS model.
  - 1. Bypass the ATS to normal. Then rack the ATS out to the isolate position. See the bypass/isolation switch manual for instructions to bypass and isolate the transfer switch.
  - 2. Place the generator set master switch in the OFF position.
  - 3. Disconnect the power to the battery charger, if equipped.
  - 4. Disconnect the generator set engine starting battery(ies), negative (-) lead first.
  - 5. Disconnect power from the transfer switch on both sources, Normal and Emergency.

### **Remove M340+ Controller and Accessories**

- 6. Remove the plastic protective panel that covers the electronic components on the inside of the enclosure door. See Figure 8.
- 7. Disconnect plug P9. See Figure 9.

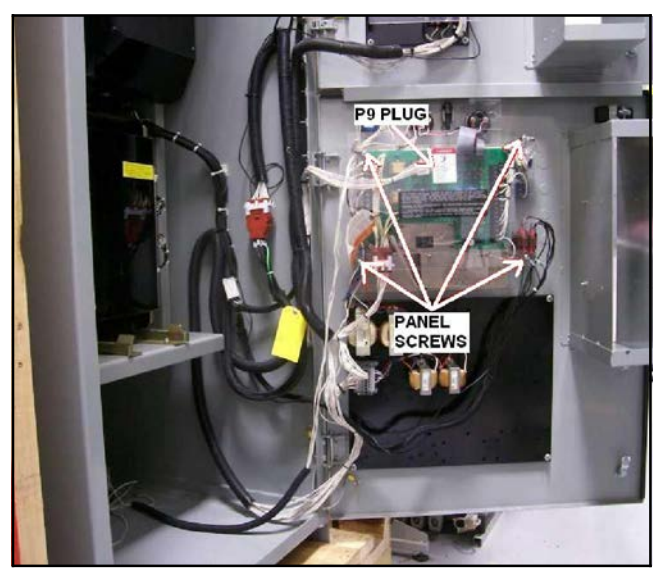

Figure 8 Remove Plastic Panel

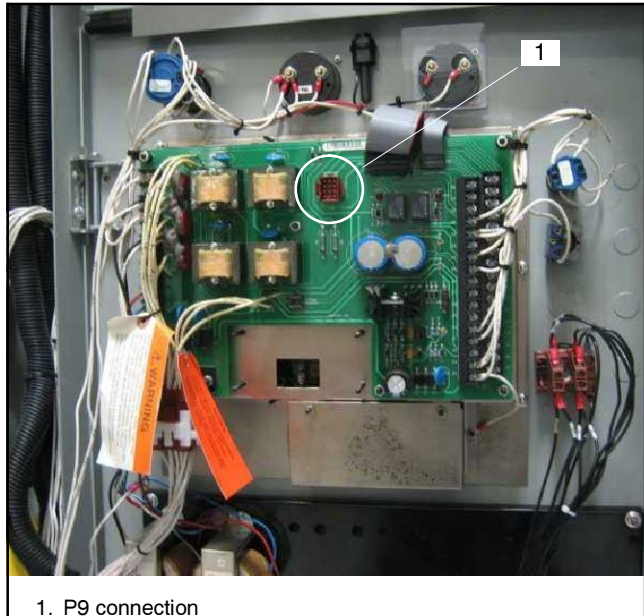

1. P9 connection

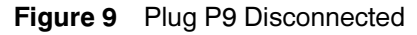

- 8. If the transfer switch is equipped with current transformers (CTs), remove all CTs from the power lines of the ATS.
- Disconnect the Auto/Inhibit ATS disconnect switch. See Figure 10 and Figure 11. Do not remove the individual leads from the plug.

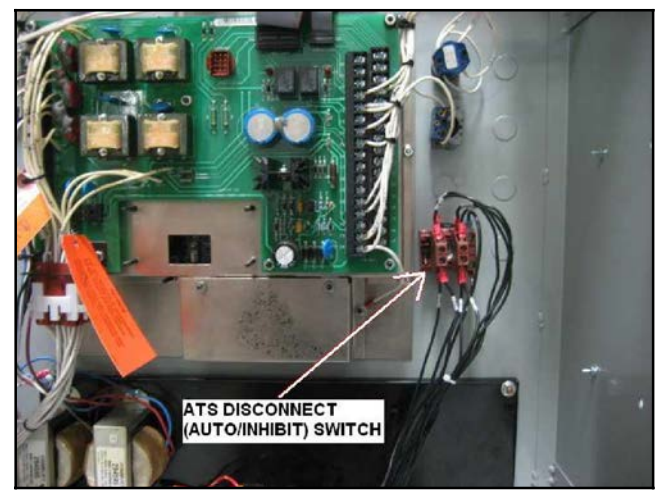

Figure 10 Auto/Inhibit ATS Disconnect Switch

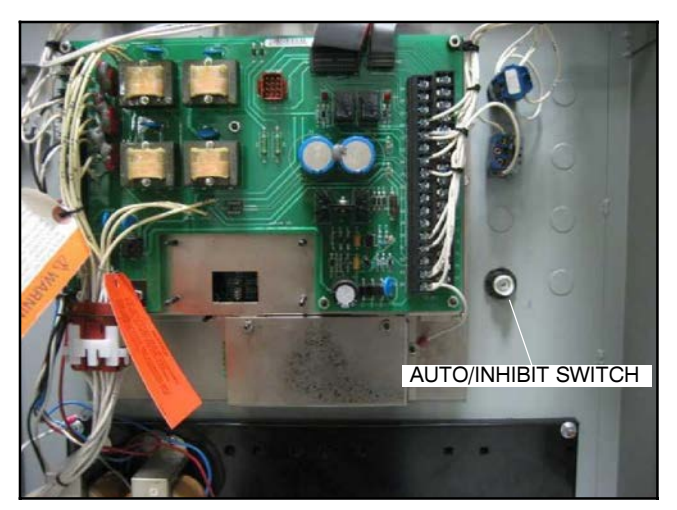

Figure 11 Auto/Inhibit Switch Disconnected

10. Disconnect the AUTO/TEST switch and the bypass time delay pushbutton. See Figure 12.

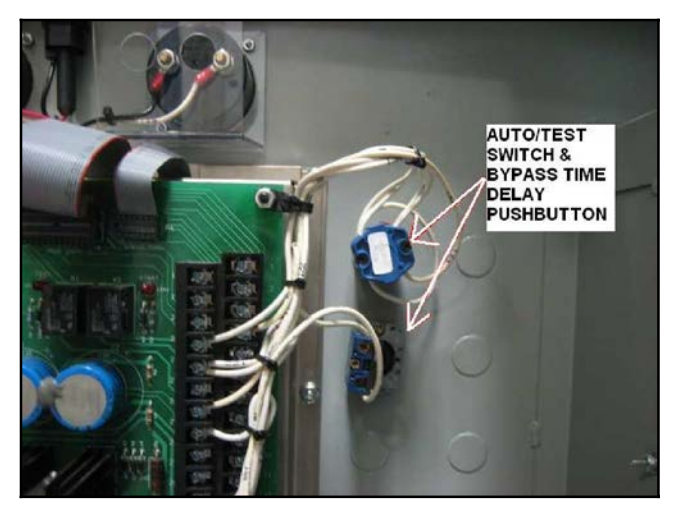

Figure 12 Disconnect the AUTO/TEST Switch and Bypass Time Delay Button

11. Remove the AUTO/TEST switch, the BYPASS TIME DELAY pushbutton, the ATS (AUTO/INHIBIT) disconnect switch, and any other optional switches in this area. See Figure 13.

Keep the ATS (AUTO/INHIBIT) disconnect switch for reinstallation later in this procedure. Other switch functions are integrated into the new MPAC<sup>™</sup> 1500 controller.

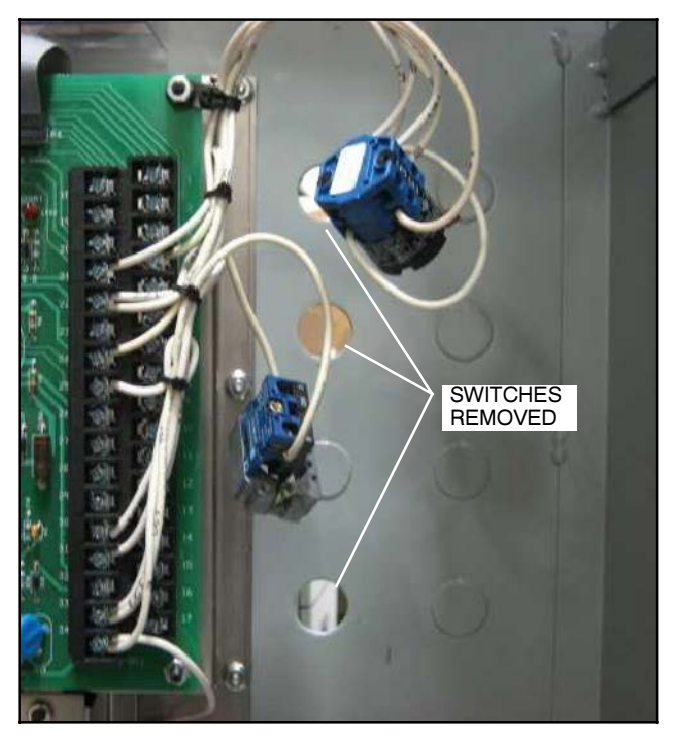

Figure 13 Switches and Pushbutton Removed

- 12. If the transfer switch is equipped with meters, disconnect and remove all meters and the selector switch. See Figure 14 and Figure 15.
  - Note: Separate meters are not required with the MPAC 1500 controller. Voltage, frequency, and current (amps)\* are shown on the controller display.
- \* For current monitoring and display, a current sensing kit is required. See Figure 6.

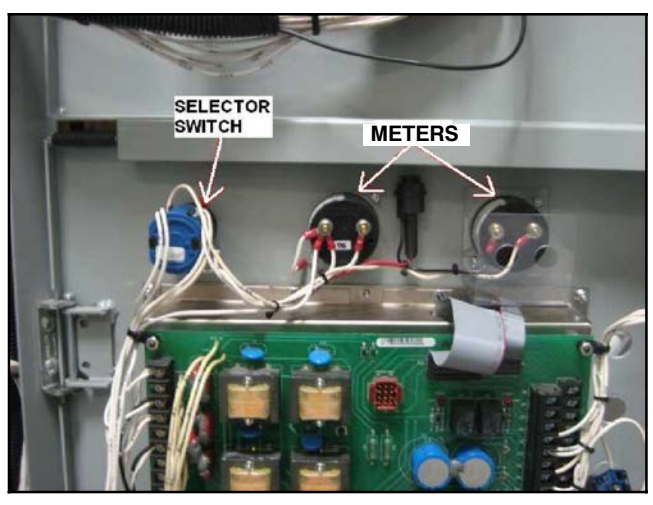

Figure 14 Disconnect the Meters and Selector Switch

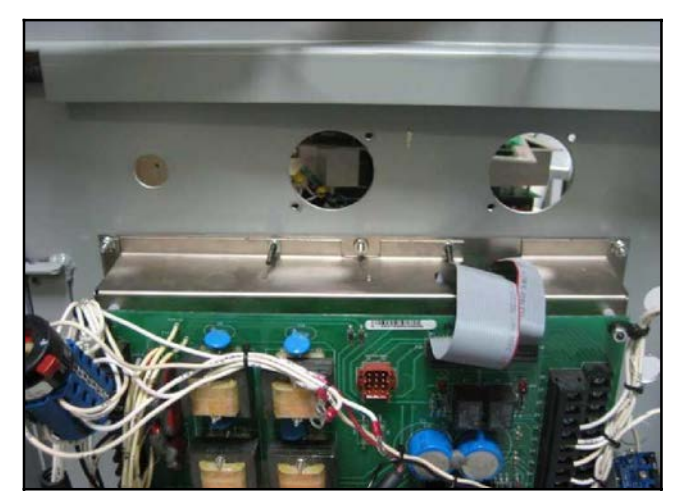

Figure 15 Meters and Selector Switch Removed

13. Disconnect plug P24 and the ground connection. See Figure 16.

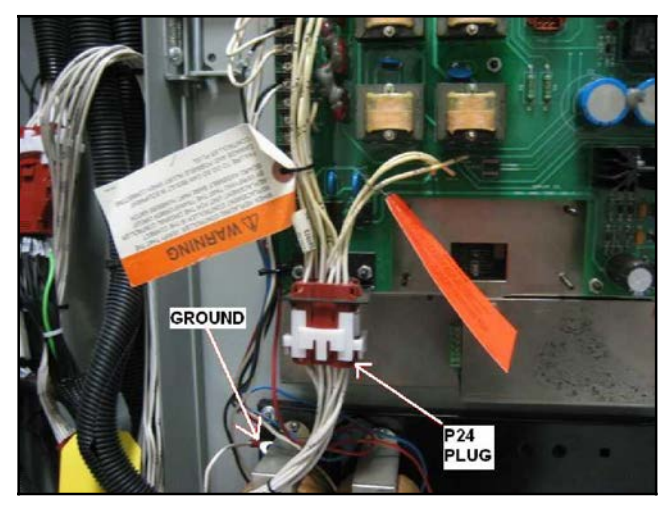

Figure 16 Disconnect P24 and Ground

- 14. Without disconnecting the leads, remove the mounting screws that secure transformers NCPT and ECPT and the terminal block to the lower panel. See Figure 17 and Figure 18.
  - **Note:** Transformers NCPT and ECPT and the terminal block will be mounted onto the new mounting plate later.

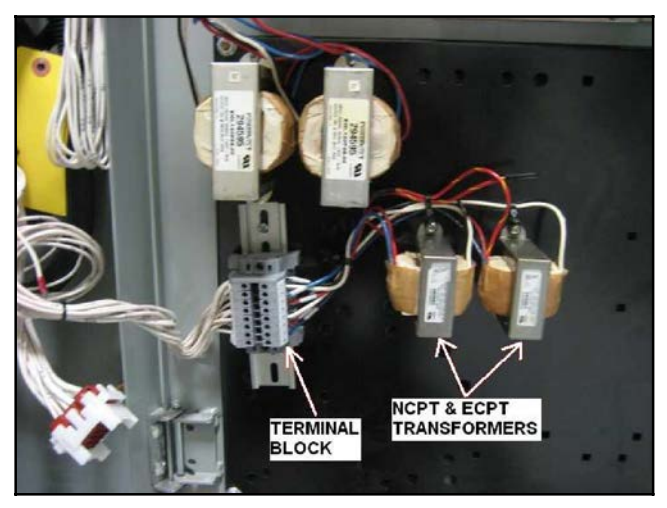

Figure 17 Transformers and Terminal Block on Lower Panel (do not disconnect electrical connections)

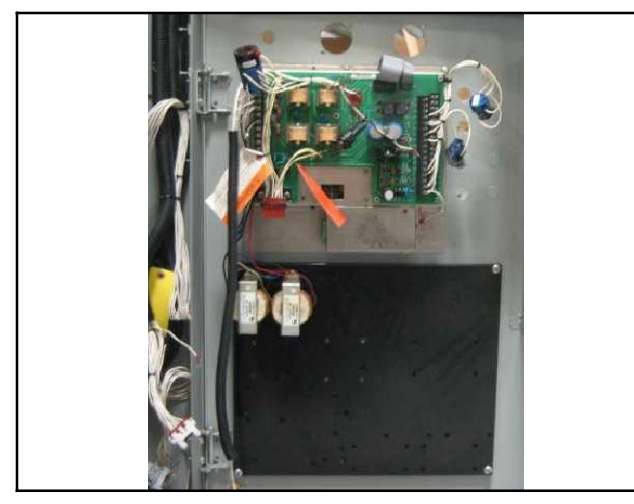

Figure 18 Transformers and Terminal Block Removed from Lower Panel but Not Disconnected

15. Remove the metal cover over the optional communication module, if present. See Figure 19.

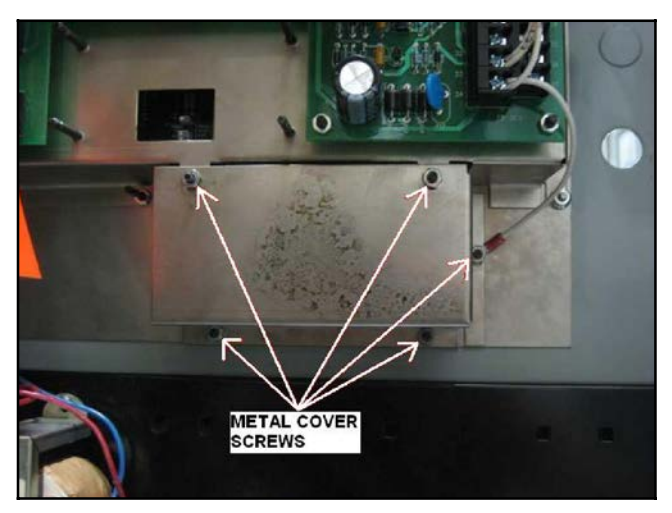

Figure 19 Remove Cover Screws

16. Remove the controller and the lower panel from the lower door of the enclosure. See Figure 20.

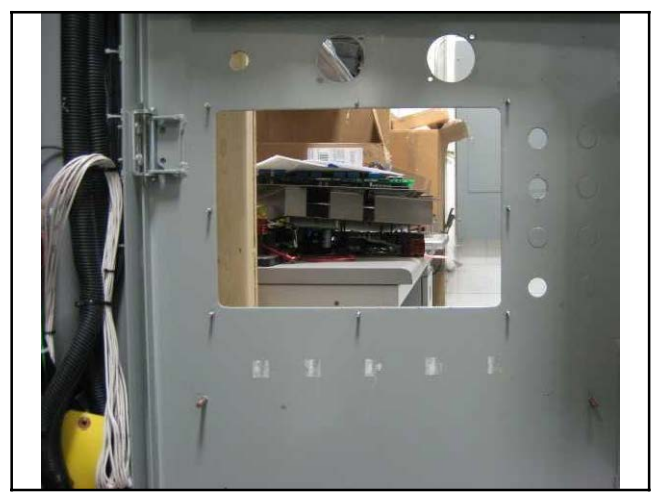

Figure 20 Controller and Lower Panel Removed

## Mounting Plate and Cover Plate

- **Note:** Refer to the notes in Figure 22 before installing the mounting plate and switch cover plate. Some door studs may need to be cut off and some mounting holes enlarged in the field, depending on the specific application.
- Install conversion kit mounting plate GM60611. Use seven lock washers X-22-7 and seven nuts X-6210-4 to install the mounting plate as shown in Figure 21 and Figure 22. Install three flat washers X-25-122 with three nuts X-6210-2 as shown.
- 18. Install DIN rail GM47488 using two nuts X-6210-4. Install panel retainer GM70051. See Figure 21.

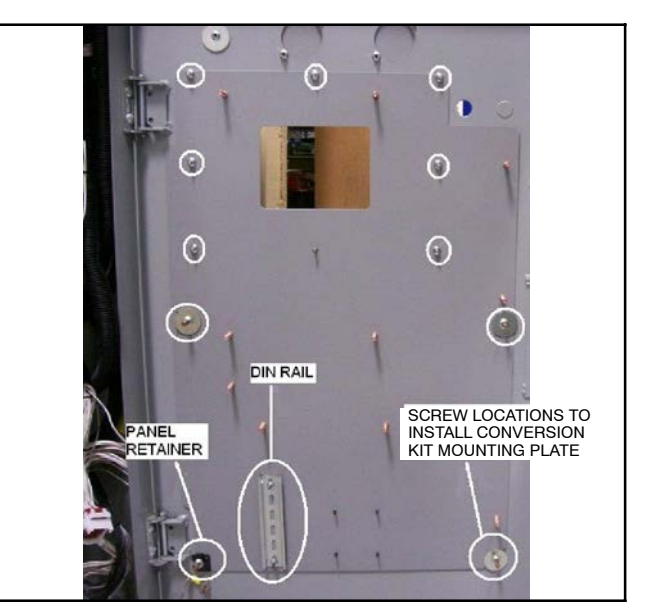

Figure 21 Mounting Plate Installation

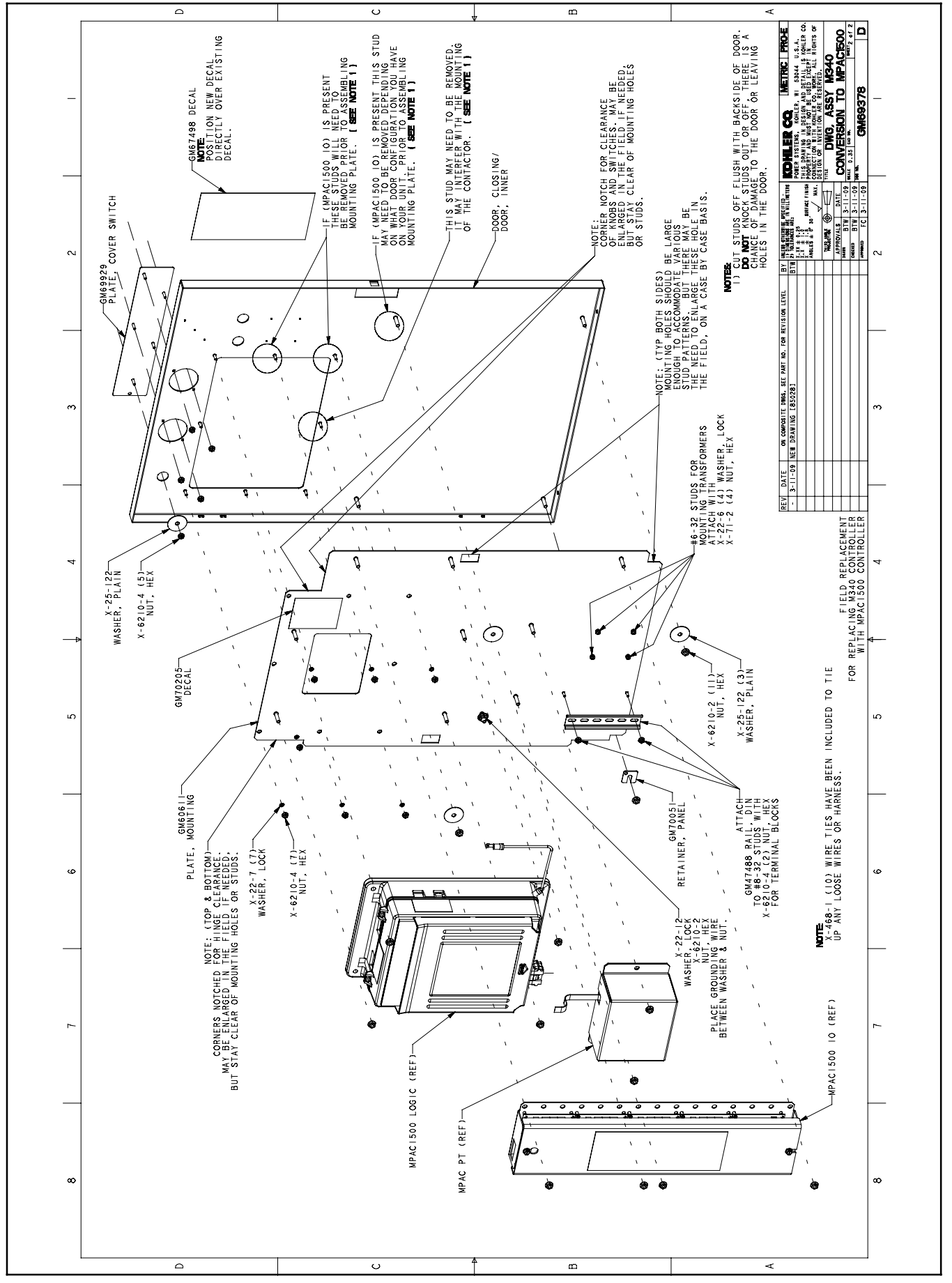

Figure 22 Conversion Kit Assembly

19. Install switch cover plate GM69929. Use one washer X-25-122 and five nuts X-6210-4 to install the cover plate as shown in Figure 22 and Figure 23.

The installed plates are shown in Figure 24.

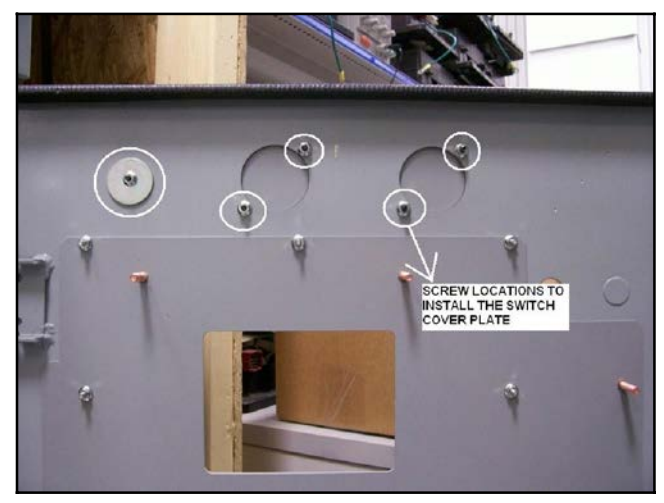

Figure 23 Switch Cover Plate GM69929

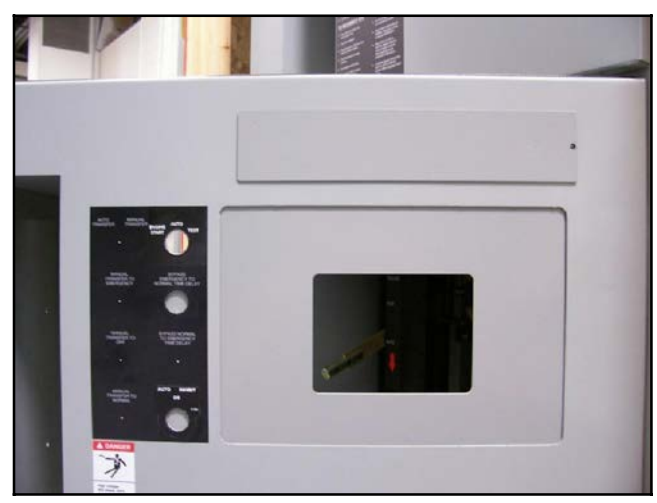

Figure 24 Door with Mounting Plate and Switch Cover Plate

## MPAC<sup>™</sup> 1500 Controller Assembly

20. Install MPAC<sup>™</sup> 1500 controller assembly GM46733-1 onto the conversion kit mounting plate using four nuts X-6210-2. See Figure 25.

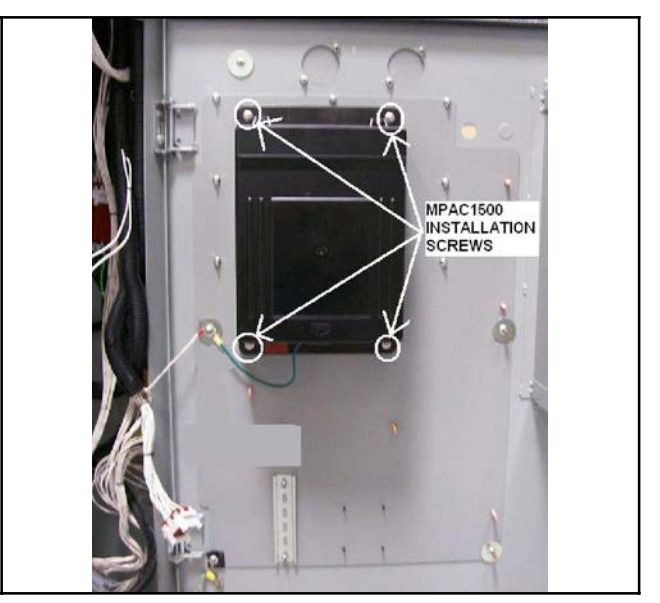

Figure 25 Controller Assembly Installation

21. See Figure 26 for ground connections. Use green grounding lead LK-1212-1515 to connect the ground stud on the conversion panel to the ground lug on the door. Using lock washer X-22-12, connect the ground wires to the ground stud on the door. Place the grounding wires between the washer and the nut.

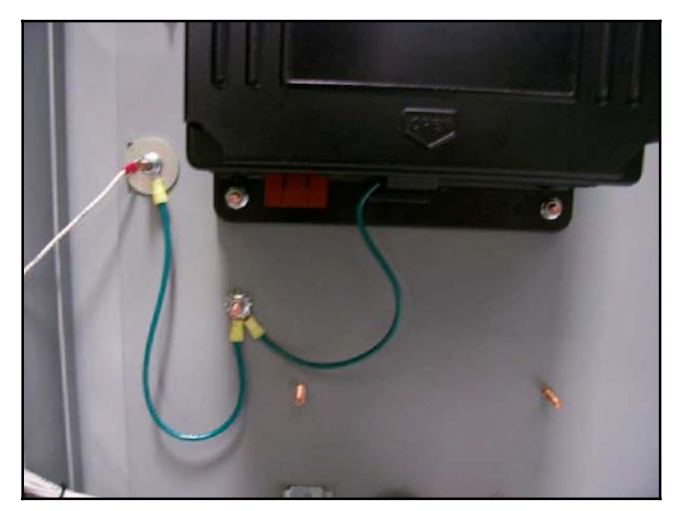

Figure 26 Ground Lead Connections

### **PTIB Assembly**

22. Press programmed transition interface board (PTIB) circuit board GM21268 firmly onto the 5 studs on mounting plate GM21391. See Figure 27.

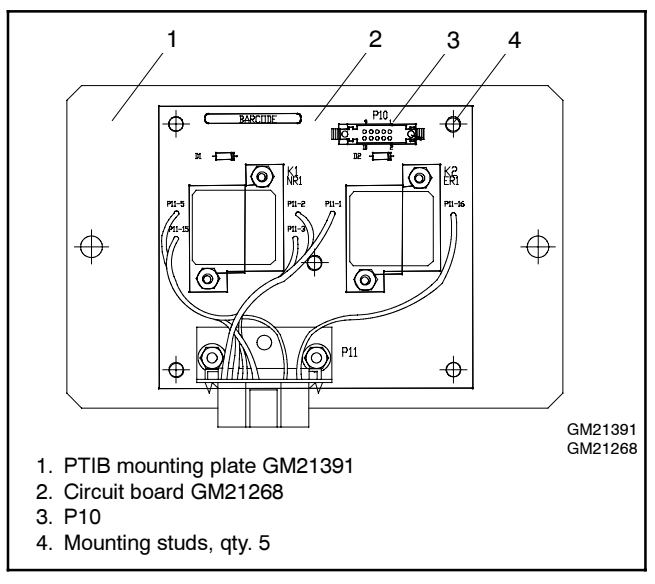

Figure 27 PTIB Circuit Board and Mounting Plate

- 23. Place the PTIB assembly onto two studs on the mounting plate. See Figure 22 and Figure 28 for the location.
- 24. Use ribbon cable GM21340 to connect P10 of the PTIB to P2 on the MPAC 1500 power board.
- 25. Install PTIB cover GM21392 and secure the entire PTIB assembly with two X-6210-2 nuts.

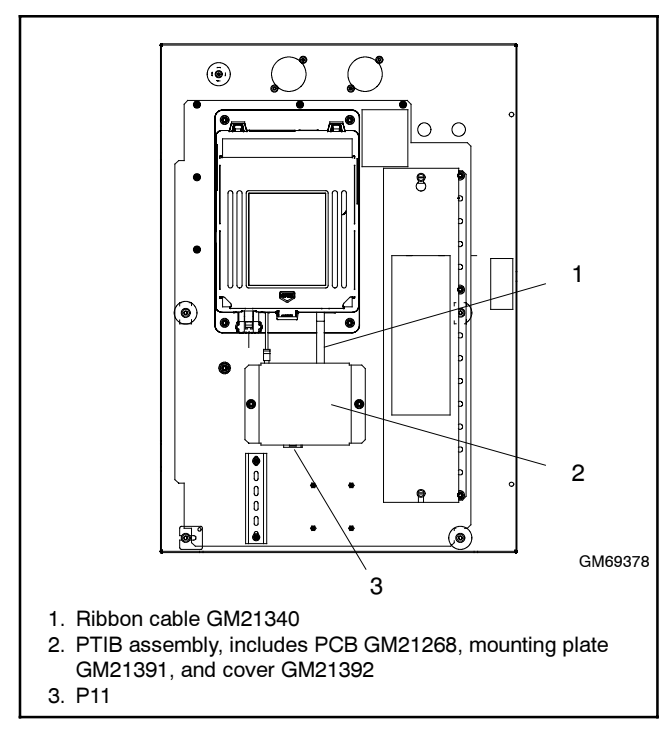

Figure 28 PTIB Installation

#### **Transformers and Terminal Block**

- 26. Reinstall the transformers and terminal block that were removed in step 14. See Figure 29 and Figure 30.
  - a. Use four lock washers X-22-6 and four nuts X-71-2 to re-install transformers NCPT and ECPT onto the conversion kit mounting plate.
  - b. Mount the terminal block onto the DIN rail, which was installed in step 18.

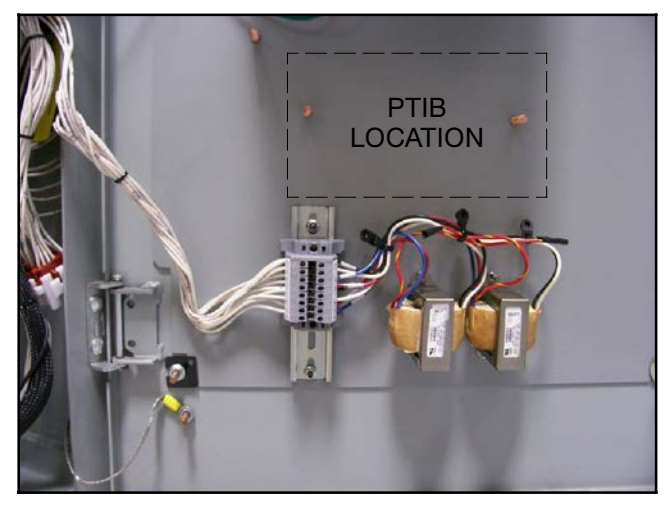

Figure 29 Transformer and Terminal Block Installation

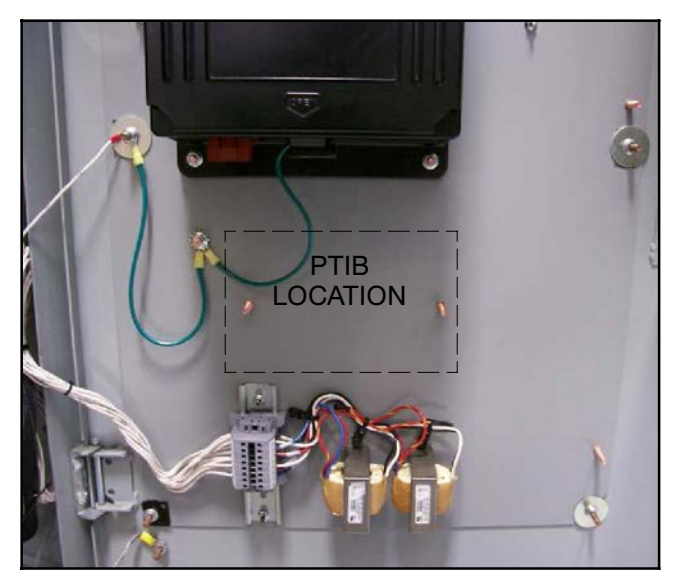

Figure 30 Transformers and Terminal Block Installed

### Decals

27. Remove the existing Auto/Inhibit switch decal, if necessary. Verify that the surface is clean and dry, and affix conversion kit decal GM67498 over the old decal on the outside of the bottom door. See Figure 31 and Figure 32.

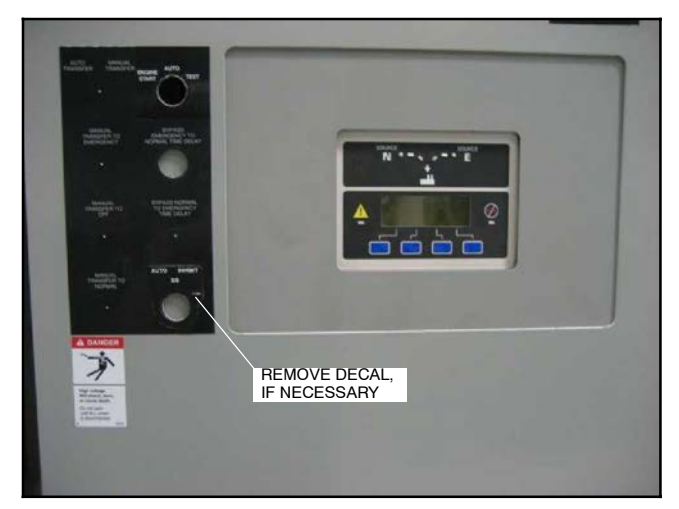

Figure 31 Remove Auto/Inhibit Switch Decal (if necessary)

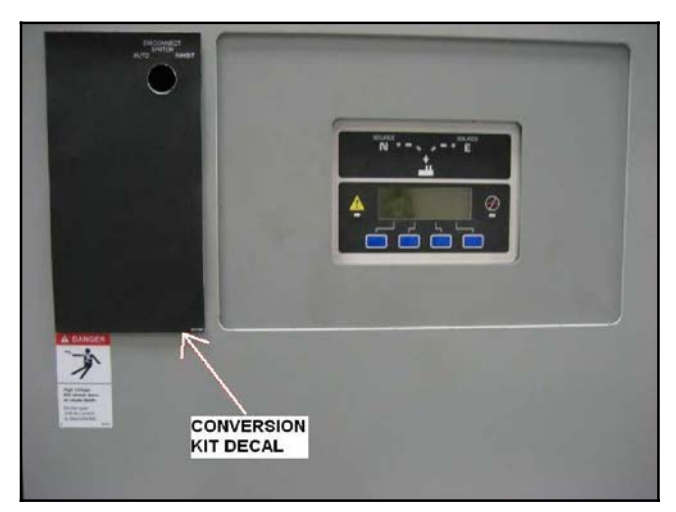

Figure 32 Decal GM67498 Installed

### **Disconnect Switch**

28. Re-install the disconnect (AUTO/INHIBIT) switch through the conversion kit mounting plate. See Figure 33 and Figure 34.

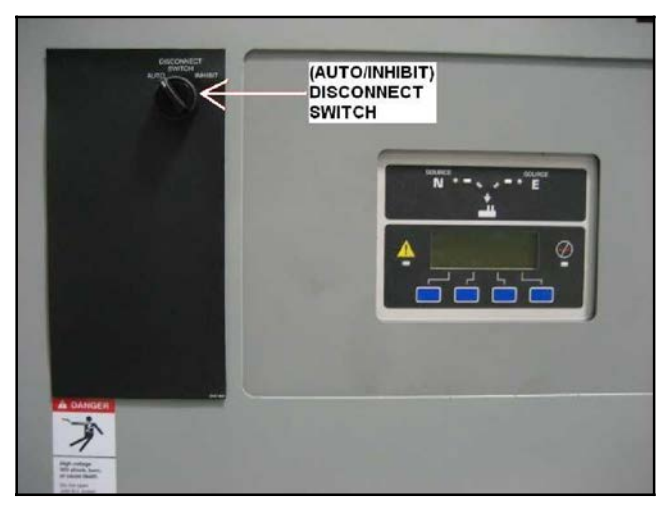

Figure 33 Disconnect Switch Re-Installed

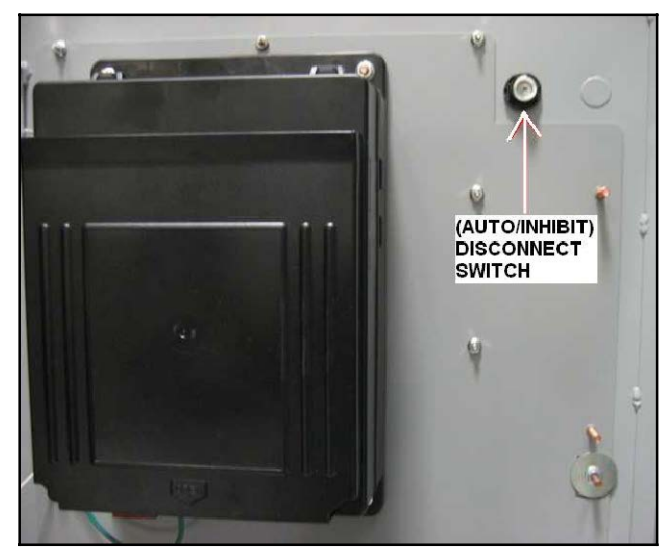

Figure 34 Disconnect Switch (inside door)

29. Connect the AUTO/INHIBIT disconnect switch to the existing plug that was disconnected in step 9. See Figure 35.

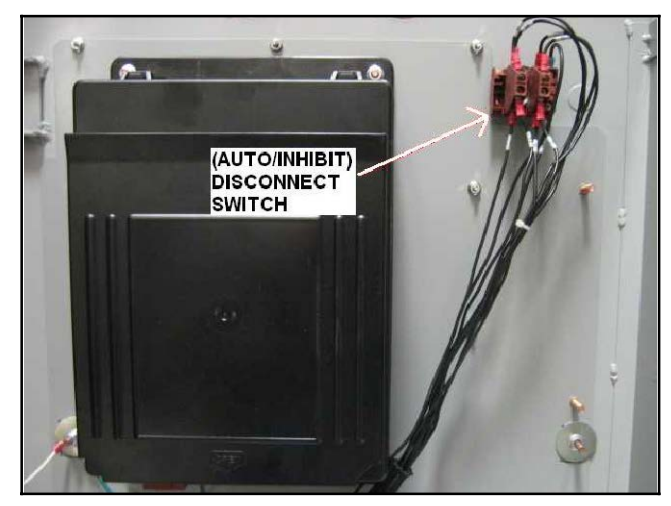

Figure 35 AUTO/INHIBIT Switch Connection

### **Conversion Kit Wiring Harness**

- 30. Connect plug P24 of conversion kit harness GM77827 to contactor harness plug P24, which was disconnected from the M340+ controller in step 13. See Figure 36.
- Connect plug P1 of the conversion kit wire harness to the MPAC 1500 controller. See Figure 36.

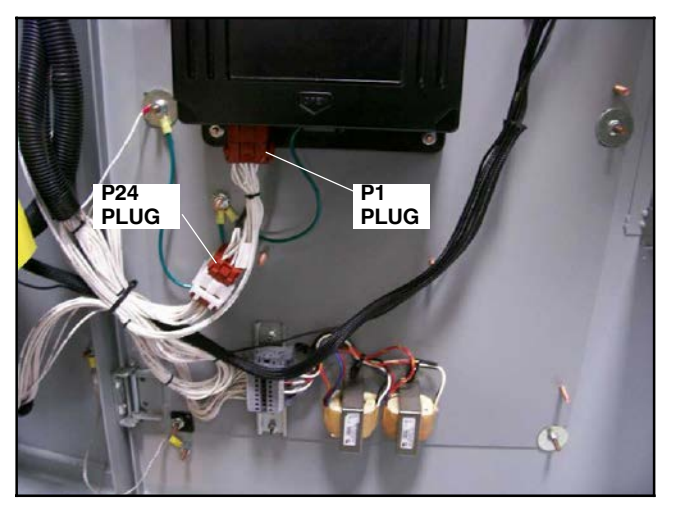

Figure 36 Conversion Kit Harness Connection to Controller Assembly (PTIB not shown)

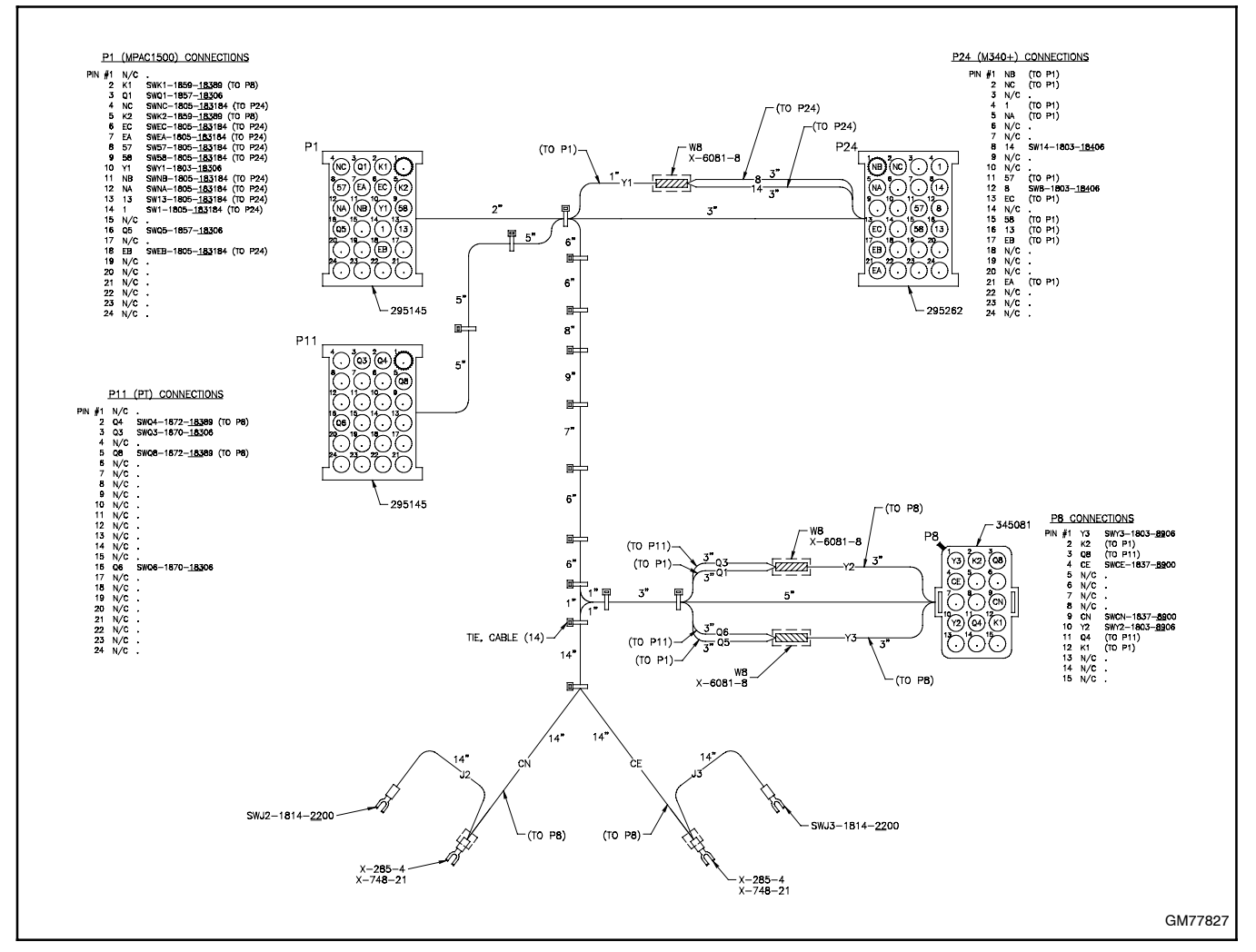

Figure 37 Conversion Kit Harness GM77827 for Model ZCS-6

#### **Interface Panel**

32. Remove the plastic cover from the interface panel components on the upper door. See Figure 38.

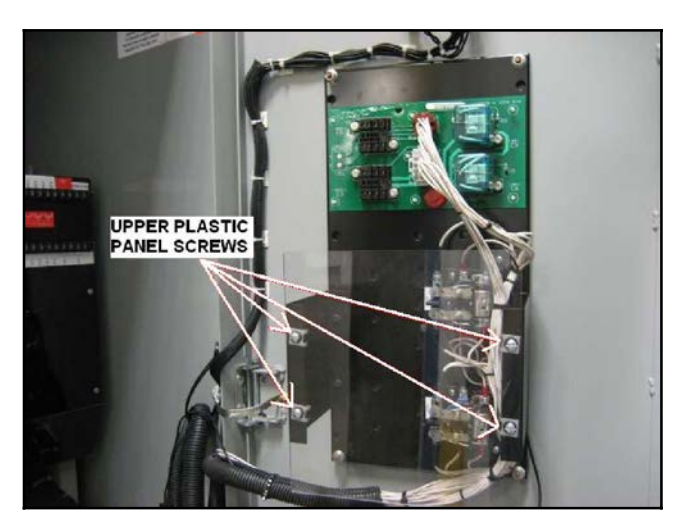

Figure 38 Remove Plastic Cover on Interface Panel

33. On the interface panel assembly, disconnect lead 33 from terminal 1 on the four relays on the interface panel. See Figure 39 and Figure 40.

The labels on the relays vary by model and may include the following: CCN, CCE, CCN0, CCE0, CN1, CE1, CN0, CE0, SLN, or SLE. Refer to the wiring diagram for your model at the end of this document.

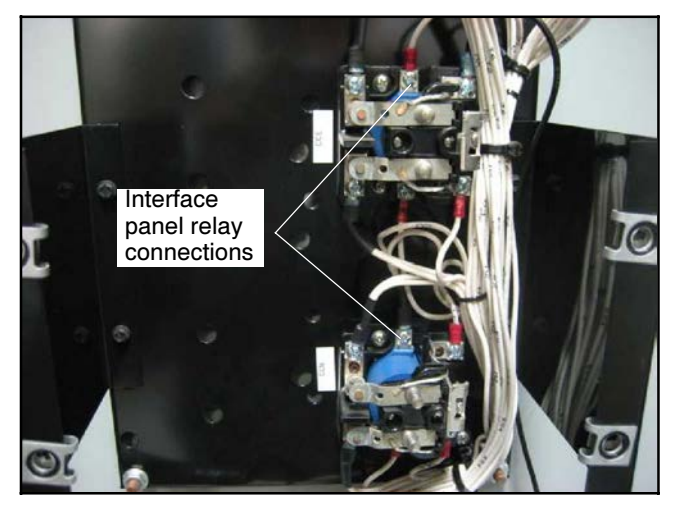

Figure 39 Disconnect Lead 33 from Interface Panel Relays (two relays not shown)

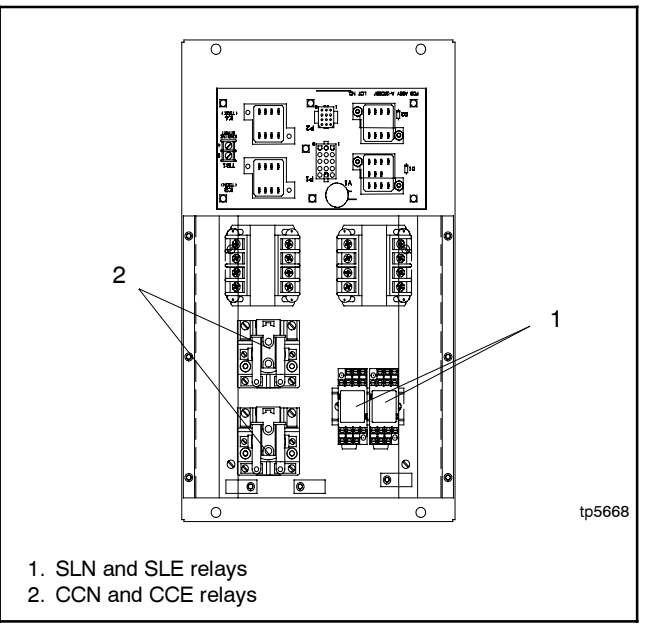

Figure 40 Interface Panel Assembly Relays, typical (relays vary by model)

- Separate the leads labeled 33 from the harness. Cut the forked terminal from the end of the longer lead 33. See Figure 41. Discard the short jumper leads that were connected between the relays.
- 35. Lead 33 will not be reconnected. Tape the end of the remaining lead and tuck the lead out of the way.

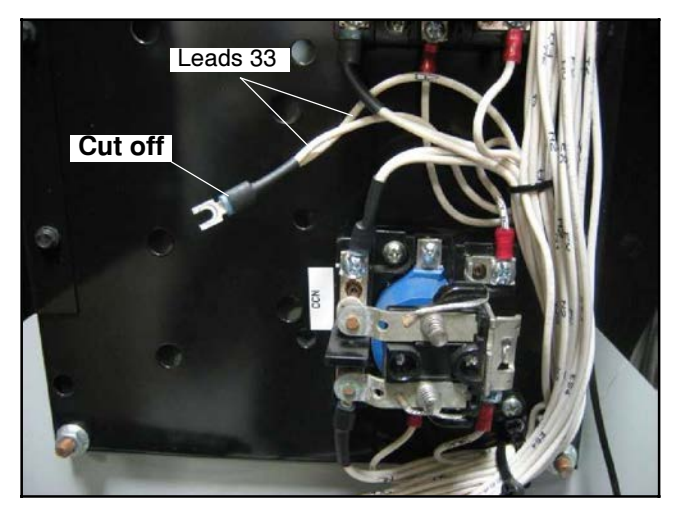

Figure 41 Cut Off Terminal

36. Disconnect plug P8 from the upper board. See Figure 42.

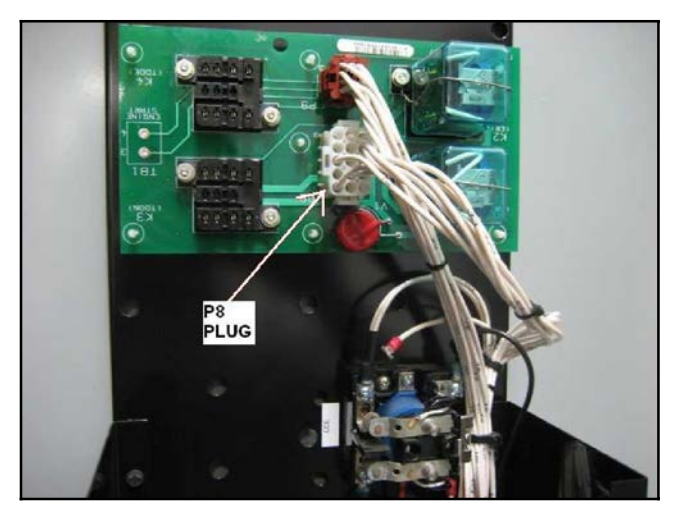

Figure 42 Disconnect Plug P8

 Connect the conversion kit wire harness GM77827 connector P8 to plug P8 that was disconnected from the upper board in the previous step. See Figure 43.

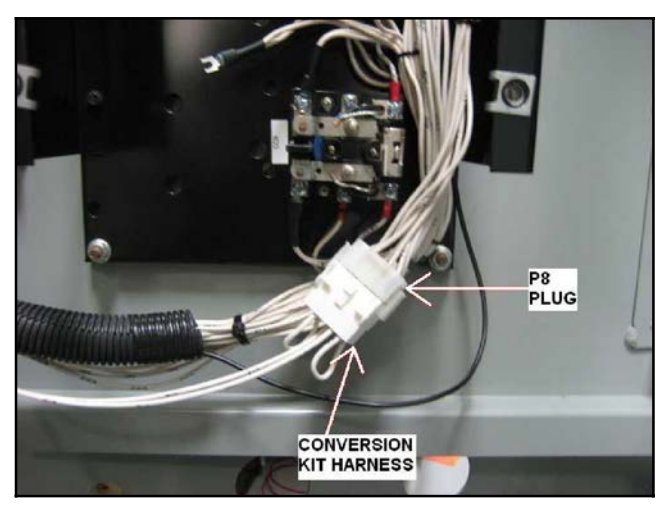

Figure 43 Connect Conversion Kit Wire Harness Connector P8 to Plug P8

38. Disconnect plug P9 from the upper board. See Figure 44. Cut the cable ties to separate the harness from the other wiring and discard the P9 harness. (The other end of this harness was disconnected in step 7.)

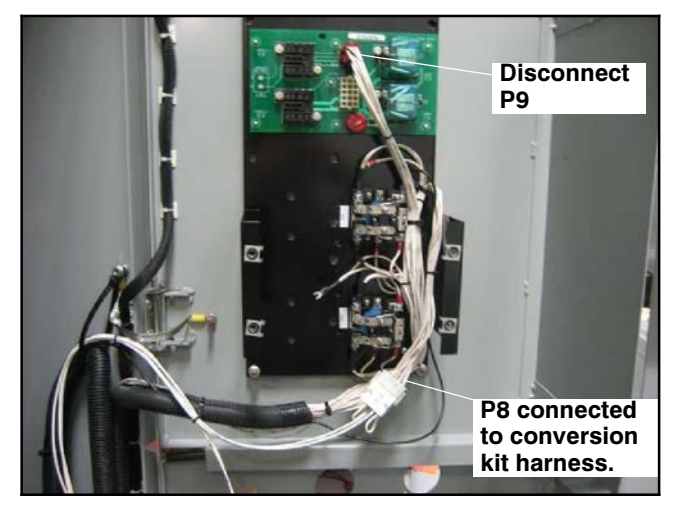

Figure 44 Disconnect P9

- 39. Connect leads CN, CE, J2, and J3 of the conversion kit harness GM77827 to the interface panel assembly relays. See Figure 45 and refer to the partial wiring diagrams shown in Figure 46 through Figure 48.
- 40. Route the conversion kit wire harness neatly using the cable ties provided.

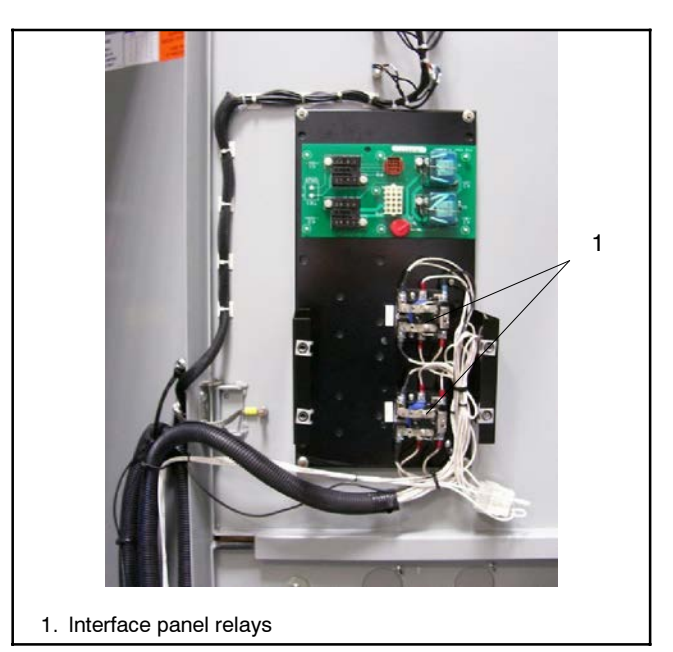

Figure 45 Interface Panel Relay Locations (two relays not shown)

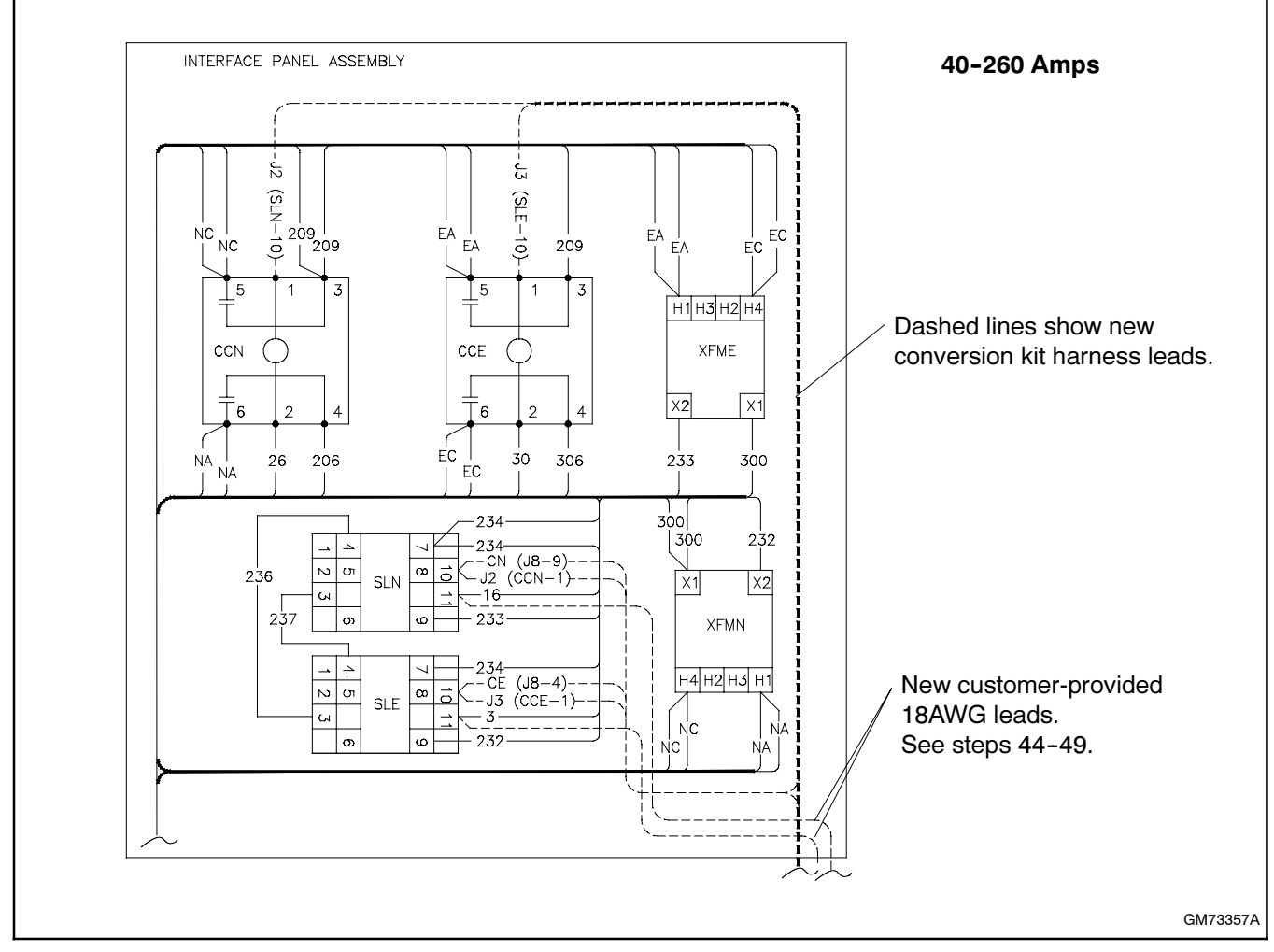

Figure 46 Interface Panel Relay Connections, 40-260 Amps

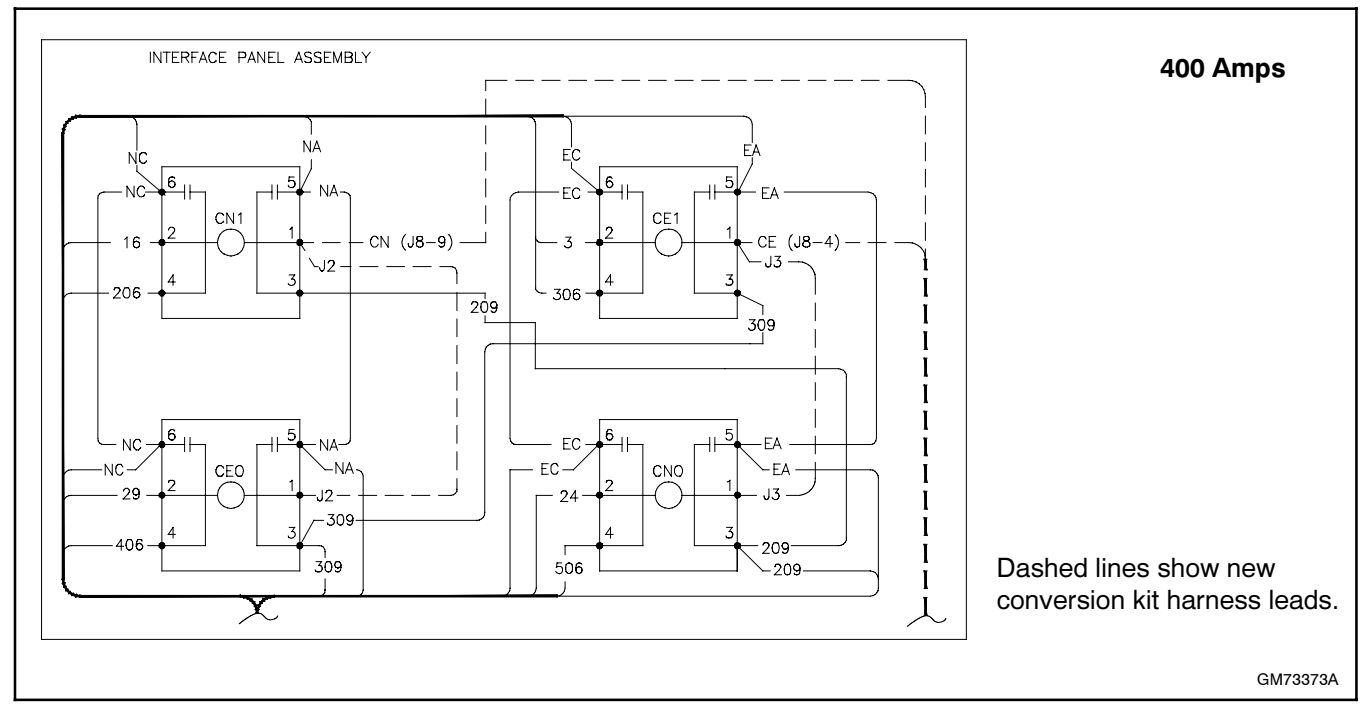

Figure 47 Interface Panel Relay Connections, 400 Amps

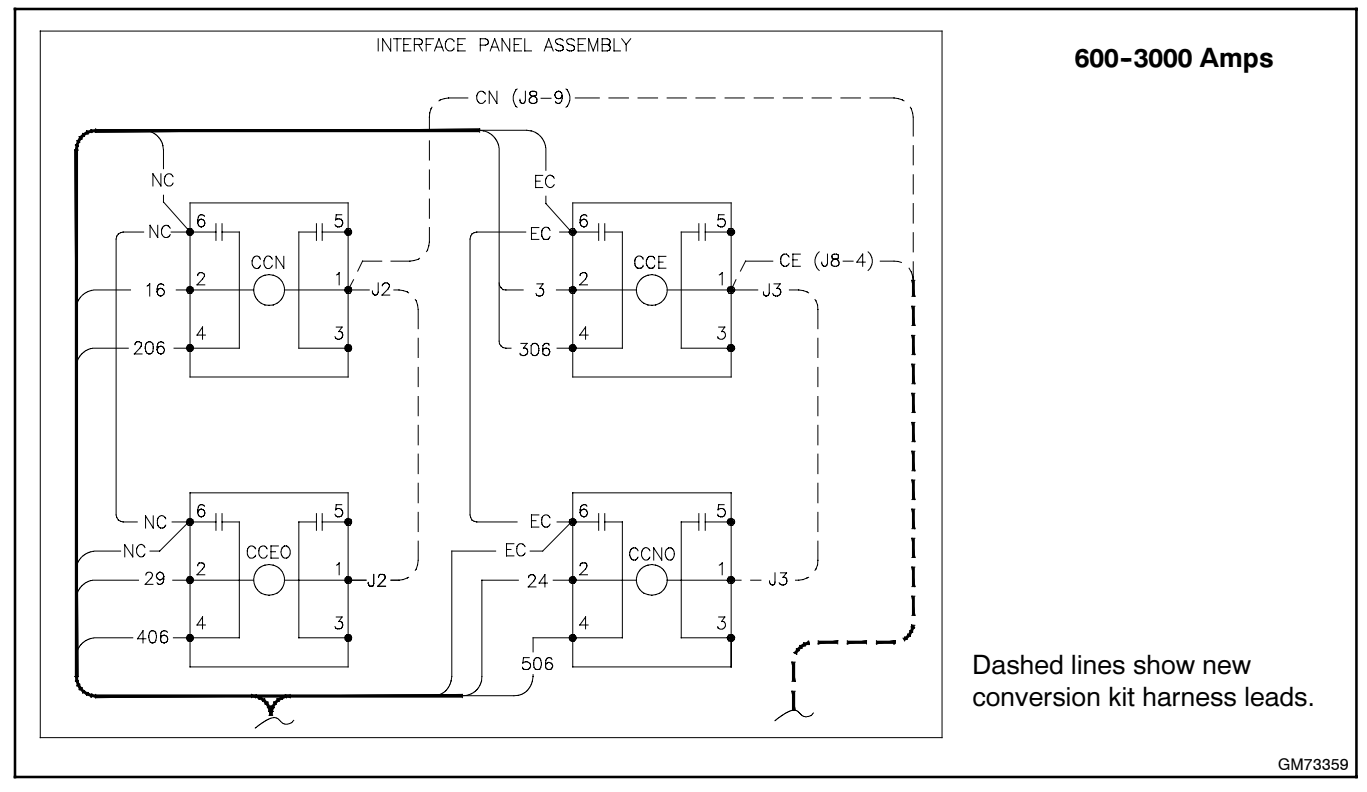

Figure 48 Interface Panel Relay Connections, 600-3000 Amps

41. Connect P11 of the conversion kit wire harness to P11 on the PTIB. See Figure 28 for the location of P11 on the PTIB.

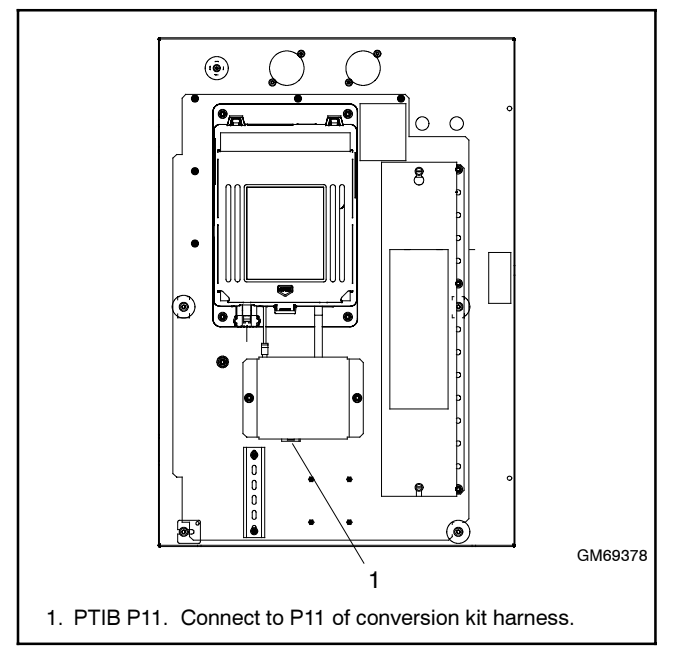

Figure 49 PTIB Connection

42. Remove the circuit board from the upper panel. See Figure 50.

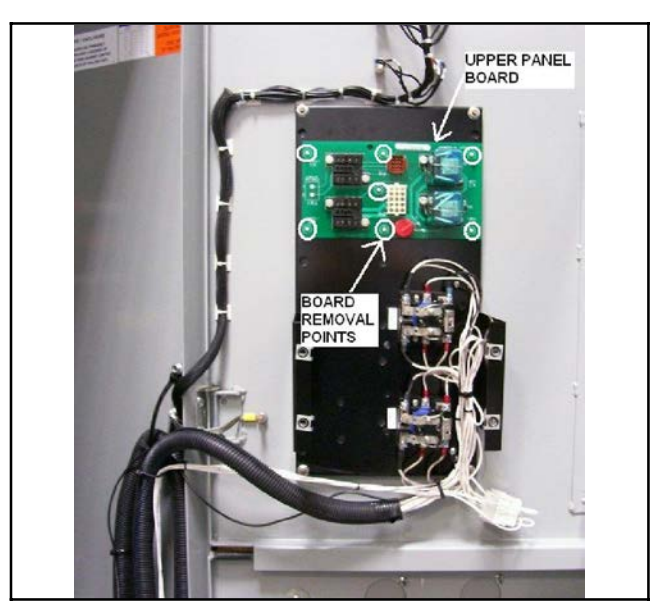

Figure 50 Remove the Upper Panel Circuit Board

43. Re-install the upper plastic cover, and finish routing the conversion kit wire harness neatly using the cable ties provided. See Figure 51.

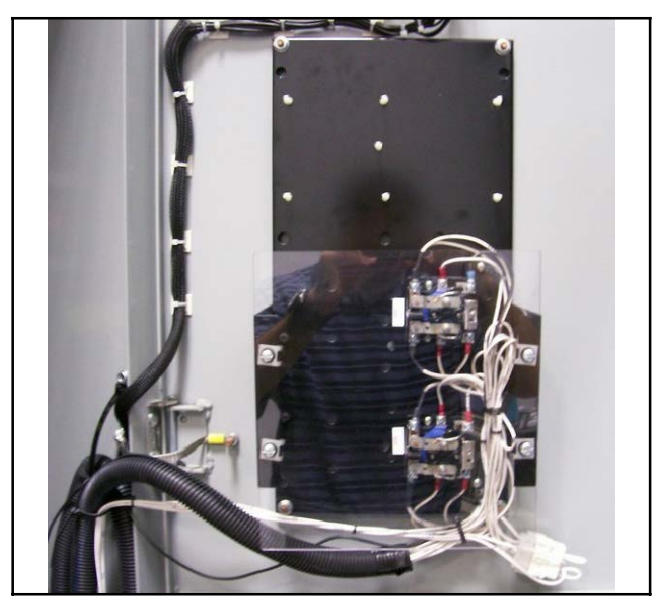

Figure 51 Re-Install Plastic Cover

#### For 40-260 Amp 2, 3, and 4-pole models only:

Steps 44-49 apply to 40-260 Amp 2, 3, and 4-pole models only. For other models, proceed to step 50.

The following steps require two customer-provided 18 AWG leads.

- 44. Find switches SOL-1, SOL-2, and SNO-1, located on the left side of the contactor assembly. See Figure 52.
- Disconnect lead 9 from terminal C of SOL-1. See Figure 53. Tape off lead 9 and secure it out of the way.
- Add a lead (customer-provided 18 AWG lead) from SOL-1-C to relay SLN-11 on the interface panel. See Figure 46 and Figure 54.
- 47. Disconnect lead 21 from SOL-2 terminal C. See Figure 53.
- Reroute lead 21 to SNO-1 terminal C. See Figure 54. (Re-use or disconnect and discard the existing lead 21 connected to SNO-1-C.)
- 49. Add a lead (customer-provided 18 AWG lead) from SOL-2 terminal C to relay SLE-11 on the interface panel. See Figure 46 and Figure 54.

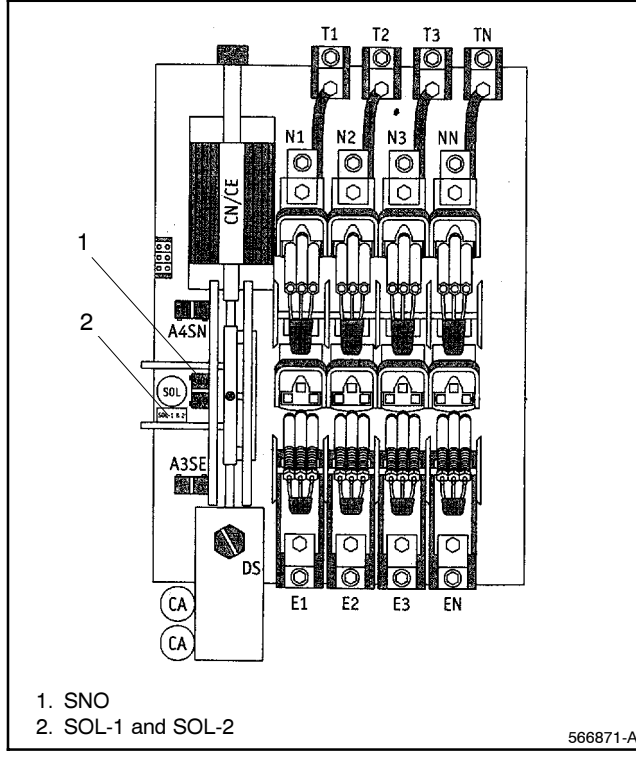

Figure 52 40-260 Amp Contactors

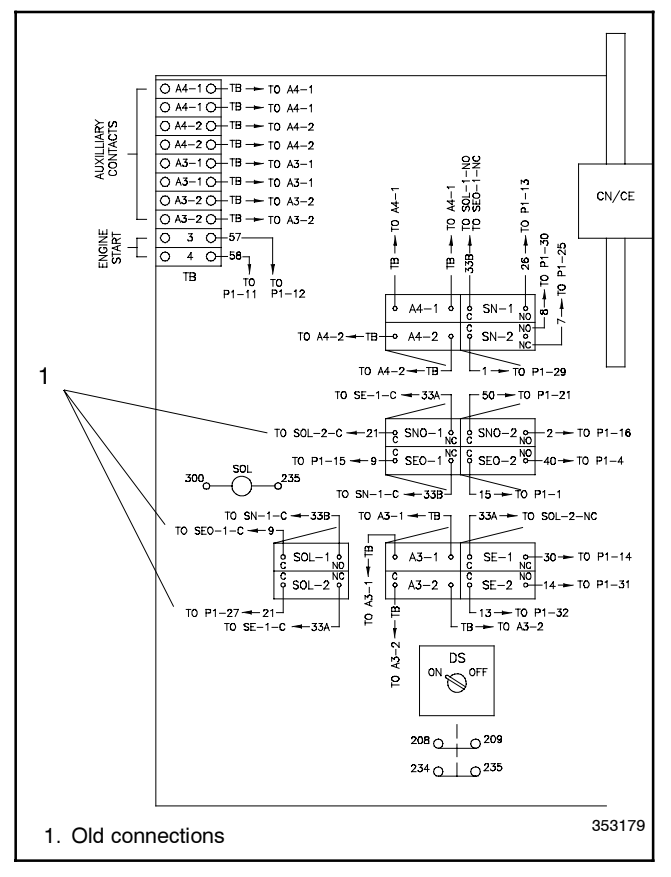

Figure 53 Old Connections, 40-260 Amp Models

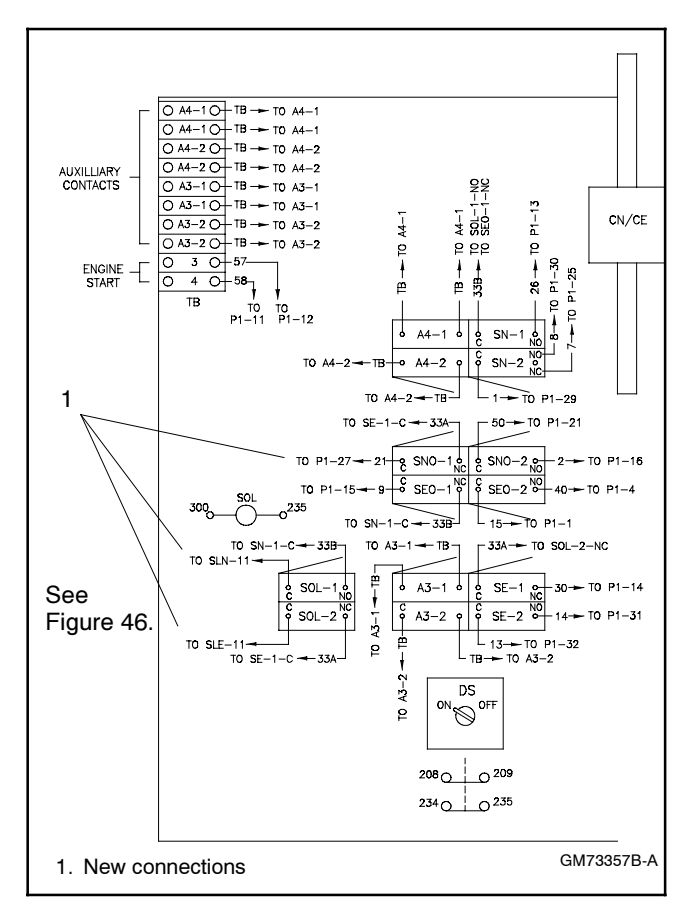

Figure 54 New Connections, 40-260 Amp Models

### **Current Sensing Kit Installation**

50. If current sensing is required (i.e. for current [amps] monitoring and display), obtain the appropriately rated current sensing kit with 10 foot harness, and

install according to Figure 55. See Figure 6 or the Parts Lists for current sensing kit numbers.

51. Connect the current transformers as shown in Figure 56.

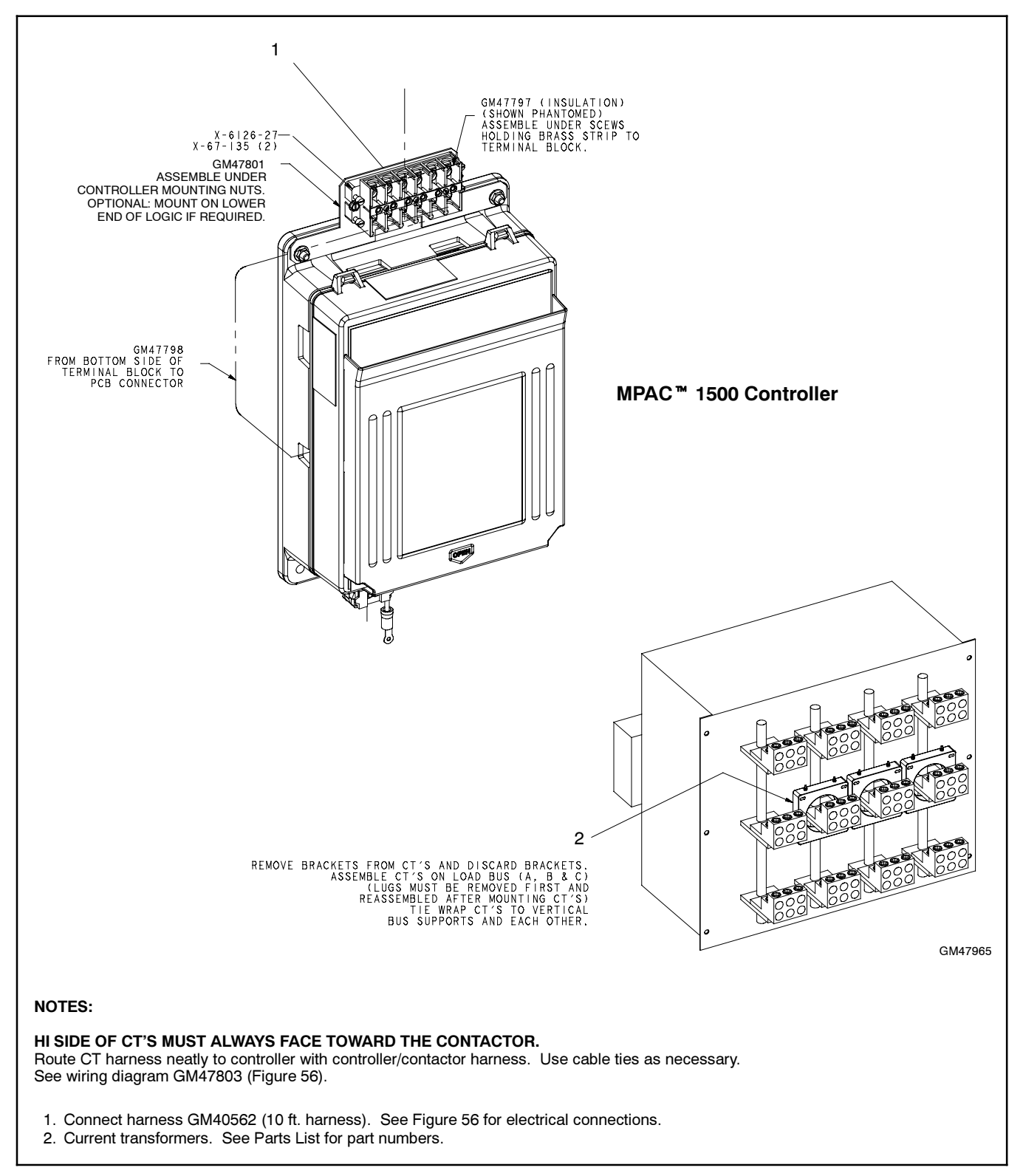

Figure 55 Current Sensing Kit Installation

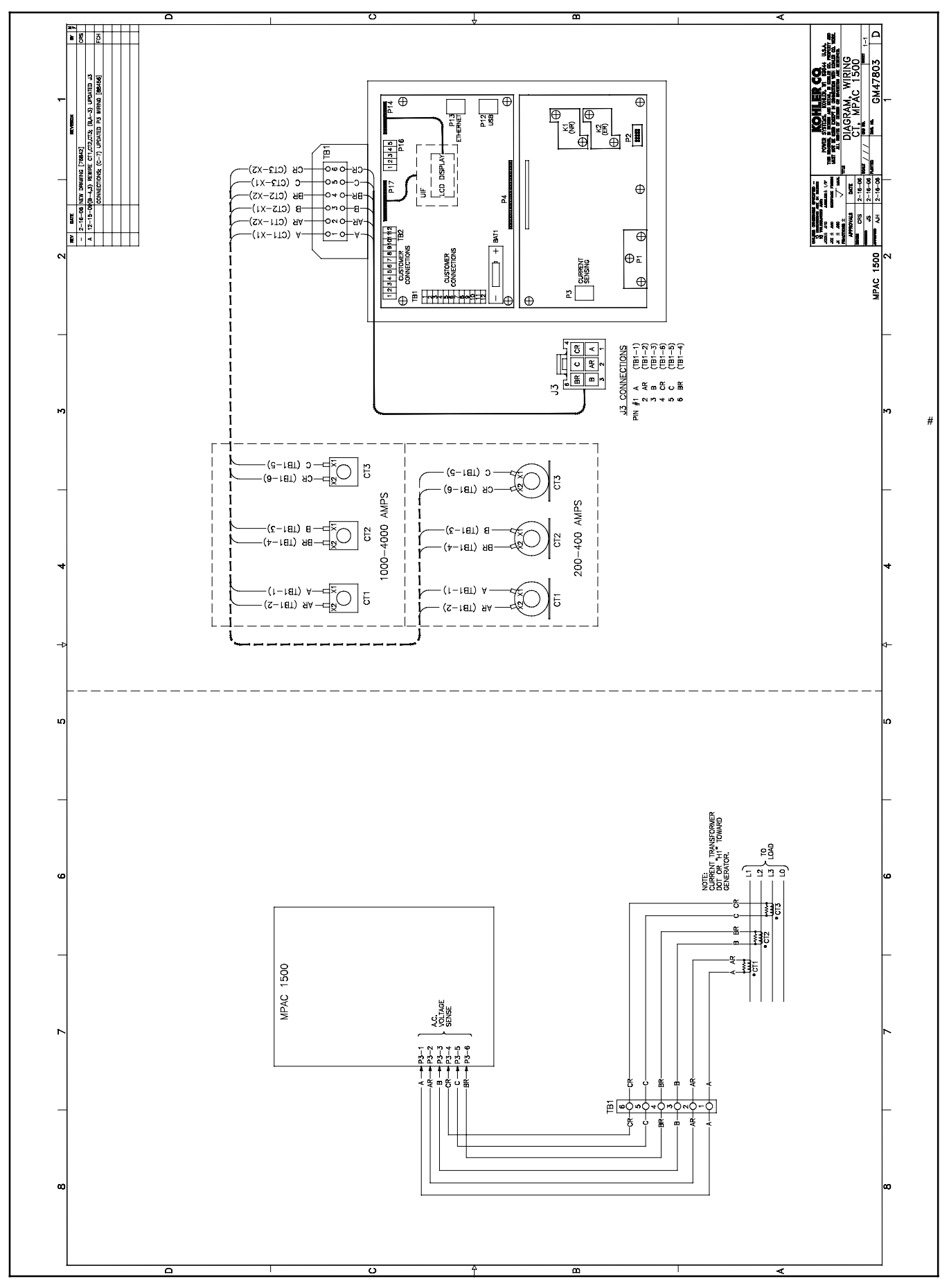

Figure 56 Current Sensing Kit Wiring Diagram, GM47803

- 52. Record the required information on decal GM70205 (see Figure 57). See Figure 6 or the Parts Lists for the current sensing kit number. See Figure 60 for the wiring diagram number.
- 53. Verify that the surface is clean and dry, and place decal GM70205 on the mounting plate as shown in Figure 58.

| KOHLER.                               |         |
|---------------------------------------|---------|
| $\frac{POVER}{MPAC} = \frac{1500}{2}$ |         |
| MODIFICATION KIT                      |         |
| PART NO                               |         |
| INSTALLATION DATE                     |         |
| DIAGRAM                               |         |
| CURRENT SENSING<br>KIT                |         |
| GM70205                               |         |
|                                       | GM70205 |

Figure 57 Decal GM70205

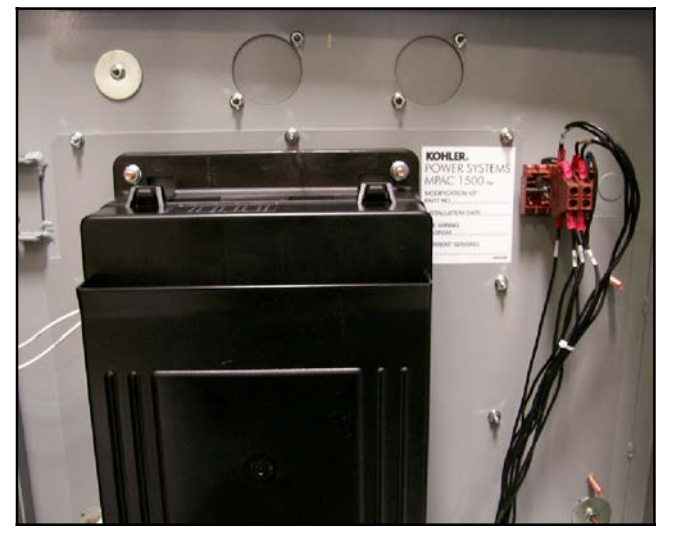

Figure 58 Decal GM70205 Location

### Accessories

54. If optional accessory modules are used, attach the accessory mounting kit to the conversion kit mounting plate (GM77130). See Figure 22. Then refer to instruction sheet TT-1449, provided with

the accessory mounting kit, to install and connect the modules.

55. For installation of other optional accessories, refer to the instructions provided with the accessory kit or see the MPAC<sup>™</sup> 1500 Operation Manual, TP-6714.

### Setup and Test

- 56. Reconnect power to the transfer switch.
- 57. Check that the generator set master switch is in the OFF position.
- 58. Reconnect the generator set engine starting battery, negative (-) lead last.
- 59. Reconnect power to the battery charger, if equipped.
- 60. On the MPAC 1500 controller, program the system parameters shown in Figure 59. Refer to the transfer switch nameplate for the ATS ratings. Also check time delays and other settings that affect the ATS operation. See TP-6714, Operation Manual, for instructions.

| System Parameter                                                                             | Factory Setting                            |  |  |
|----------------------------------------------------------------------------------------------|--------------------------------------------|--|--|
| Standard or programmed transition                                                            |                                            |  |  |
| Single/three phase                                                                           | Set these parameters to match the transfer |  |  |
| Operating voltage                                                                            |                                            |  |  |
| Operating frequency (50 or 60 Hz)                                                            | switch †                                   |  |  |
| Rated current                                                                                |                                            |  |  |
| Phase rotation                                                                               | ABC                                        |  |  |
| Commit to transfer (yes or no)                                                               | No                                         |  |  |
| Operating mode:<br>Generator-to-Generator,<br>Utility-to-Generator, or<br>Utility-to-Utility | Utility-to-Generator                       |  |  |
| In-phase monitor                                                                             | Disabled                                   |  |  |
| In-phase monitor transfer angle                                                              | 5°                                         |  |  |
| * See the ATS nameplate.                                                                     |                                            |  |  |

#### Figure 59 System Parameters

- 61. Run the operation tests outlined in Operation Manual TP-6714 to verify system operation.
- 62. Keep these installation instructions and wiring diagrams with the transfer switch documentation for future reference.

# **Parts Lists**

## ZCS-6 M340+ to MPAC<sup>™</sup> 1500 Conversion Kit

| Kit: GM69378-S6 |                                              |              |  |  |  |
|-----------------|----------------------------------------------|--------------|--|--|--|
| Qty.            | Description                                  | Part Number  |  |  |  |
| 1               | Plate, mounting                              | GM60611      |  |  |  |
| 1               | Plate, cover switch                          | GM69929      |  |  |  |
| 1               | Decal                                        | GM70205      |  |  |  |
| 1               | Decal                                        | GM67498      |  |  |  |
| 1               | Logic, MPAC1500 assembly                     | GM46733-1    |  |  |  |
| 1               | Harness - ZCS - 6 MPAC1500                   | GM77827      |  |  |  |
| 10              | Tie, cable                                   | X-468-1      |  |  |  |
| 2               | Tie, cable                                   | X-468-3      |  |  |  |
| 5               | Washer, plain                                | X-25-122     |  |  |  |
| 1               | Retainer, panel                              | GM70051      |  |  |  |
| 13              | Nut, hex                                     | X-6210-2     |  |  |  |
| 5               | Nut, hex                                     | X-71-2       |  |  |  |
| 5               | Washer, lock                                 | X-22-6       |  |  |  |
| 1               | Rail, din                                    | GM47488      |  |  |  |
| 1               | Washer, lock                                 | X-22-12      |  |  |  |
| 1               | Cable, ground                                | LK-1212-1515 |  |  |  |
| 15              | Nut, hex                                     | X-6210-4     |  |  |  |
| 8               | Washer, lock                                 | X-22-7       |  |  |  |
| 1               | Ribbon cable assembly                        | GM21340      |  |  |  |
| 1               | Plate, mounting                              | GM21391      |  |  |  |
| 1               | Cover, pt                                    | GM21392      |  |  |  |
| 1               | PCB assembly, PTIB                           | GM21268      |  |  |  |
| 1               | Operation manual - MPAC1500                  | TP-6714      |  |  |  |
| 1               | Conversion installation inst ZCS<br>MPAC1500 | TT-1555      |  |  |  |
| 1               | Dwg, assy                                    | GM69378      |  |  |  |

## **Current Sensing Kits**

|                                       |           | Part Quantity       |        |        |        |        |        |       |       |       |       |
|---------------------------------------|-----------|---------------------|--------|--------|--------|--------|--------|-------|-------|-------|-------|
|                                       |           | Kit number GM47965: |        |        |        |        |        |       |       |       |       |
|                                       |           | -S19                | -S20   | -S21   | -S22   | -S23   | -S24   | -S25  | -S26  | -S27  | -S28  |
|                                       | Part      | 1000 A              | 1200 A | 2000 A | 3000 A | 1000 A | 1200 A | 200 A | 200 A | 400 A | 400 A |
| Description                           | Number    | 3 ph                | 3 ph   | 3 ph   | 3 ph   | 1 ph   | 1 ph   | 3 ph  | 1 ph  | 3 ph  | 1 ph  |
| Harness, CT 10 FT.                    | GM40562   | 1                   | 1      | 1      | 1      | 1      | 1      | 1     | 1     | 1     | 1     |
| Transformer, Current                  | GM47788   |                     |        |        |        |        |        | 3     | 2     |       |       |
| Transformer, Current                  | GM47789   |                     |        |        |        |        |        |       |       | 3     | 2     |
| Transformer, Current                  | GM47790   | 3                   |        |        |        | 2      |        |       |       |       |       |
| Transformer, Current                  | GM47791   |                     | 3      |        |        |        | 2      |       |       |       |       |
| Transformer, Current                  | GM47792   |                     |        | 3      |        |        |        |       |       |       |       |
| Transformer, Current                  | GM47793   |                     |        |        | 3      |        |        |       |       |       |       |
| Insulation, Terminal<br>Block         | GM47797   | 1                   | 1      | 1      | 1      | 1      | 1      | 1     | 1     | 1     | 1     |
| Harness, CT                           | GM47798   | 1                   | 1      | 1      | 1      | 1      | 1      | 1     | 1     | 1     | 1     |
| Bracket, Terminal<br>Block Mounting   | GM47801   | 1                   | 1      | 1      | 1      | 1      | 1      | 1     | 1     | 1     | 1     |
| Diagram, Wiring CT<br>MPAC 1500       | GM47803   | 1                   | 1      | 1      | 1      | 1      | 1      | 1     | 1     | 1     | 1     |
| Drawing, Assembly<br>Current Sensing  | GM47965   | 1                   | 1      | 1      | 1      | 1      | 1      | 1     | 1     | 1     | 1     |
| Terminal Block                        | X-6126-27 | 1                   | 1      | 1      | 1      | 1      | 1      | 1     | 1     | 1     | 1     |
| Screw, Hex, Washer,<br>Thread-forming | X-67-135  | 2                   | 2      | 2      | 2      | 2      | 2      | 2     | 2     | 2     | 2     |

# **ATS Wiring Diagrams and Schematics**

Use the table below to identify the drawings for your Model ZCS-6 programmed-transition transfer switch. The M340+ drawing numbers are shown for reference only. The MPAC 1500 conversion drawings are arranged **in numerical order** by drawing number on the following pages.

|                                                                |        |          | M340+ Drawing Numbers<br>(for reference only) |                | MPAC 1500 Conv | version Drawings |  |  |
|----------------------------------------------------------------|--------|----------|-----------------------------------------------|----------------|----------------|------------------|--|--|
| ATS Model *                                                    | Poles* | Amps     | Schematic                                     | Wiring Diagram | Schematic      | Wiring Diagram   |  |  |
| ZCS-6                                                          | 2      |          | 353175                                        | 353179         | GM73356        | GM73357          |  |  |
|                                                                | 3      | 40-260   |                                               |                |                |                  |  |  |
|                                                                | 4      |          |                                               |                |                |                  |  |  |
|                                                                | 2      |          | 321300                                        | 321297         | GM73372        | GM73373          |  |  |
|                                                                | 3      | 400      |                                               |                |                |                  |  |  |
|                                                                | 4      |          |                                               |                |                |                  |  |  |
|                                                                | 3      | 000,0000 |                                               |                |                |                  |  |  |
|                                                                | 4      | 600-3000 | 321286                                        | 321298         | GM73358        | GM73359          |  |  |
| * See Figure 7 to interpret the model designation if necessary |        |          |                                               |                |                |                  |  |  |

\* See Figure 7 to interpret the model designation, if necessary.

Figure 60 Drawing Numbers

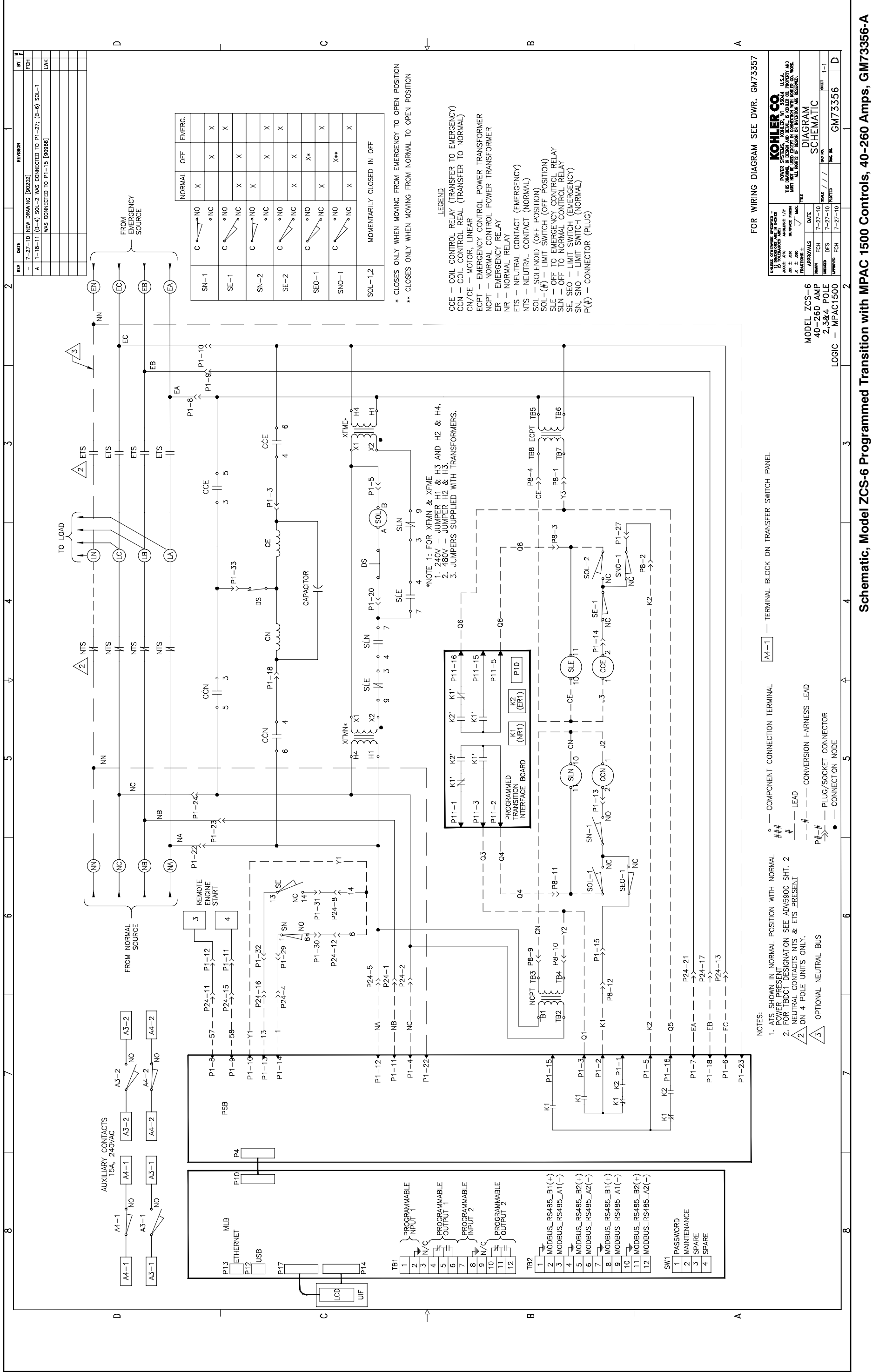

Wiring Diagram, Model ZCS-6 Programmed Transition with MPAC 1500 Controls, 40-260 Amps, GM73357-A Sheet 1

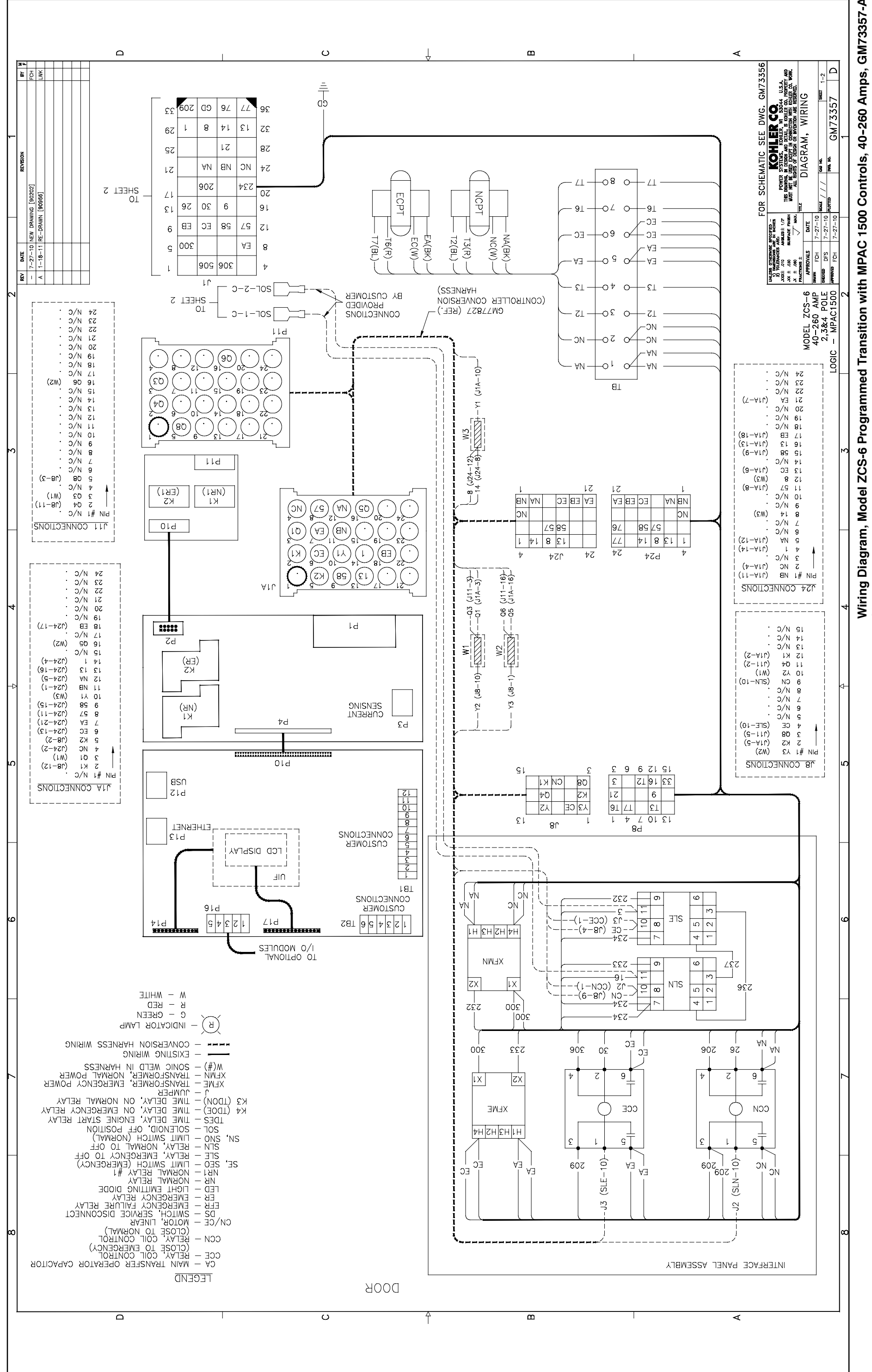

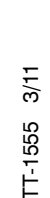

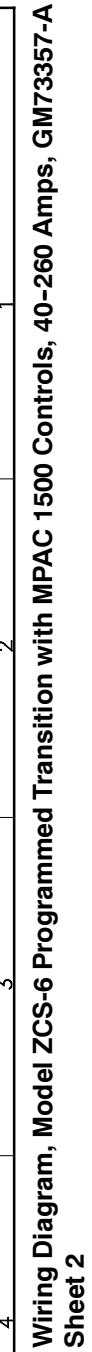

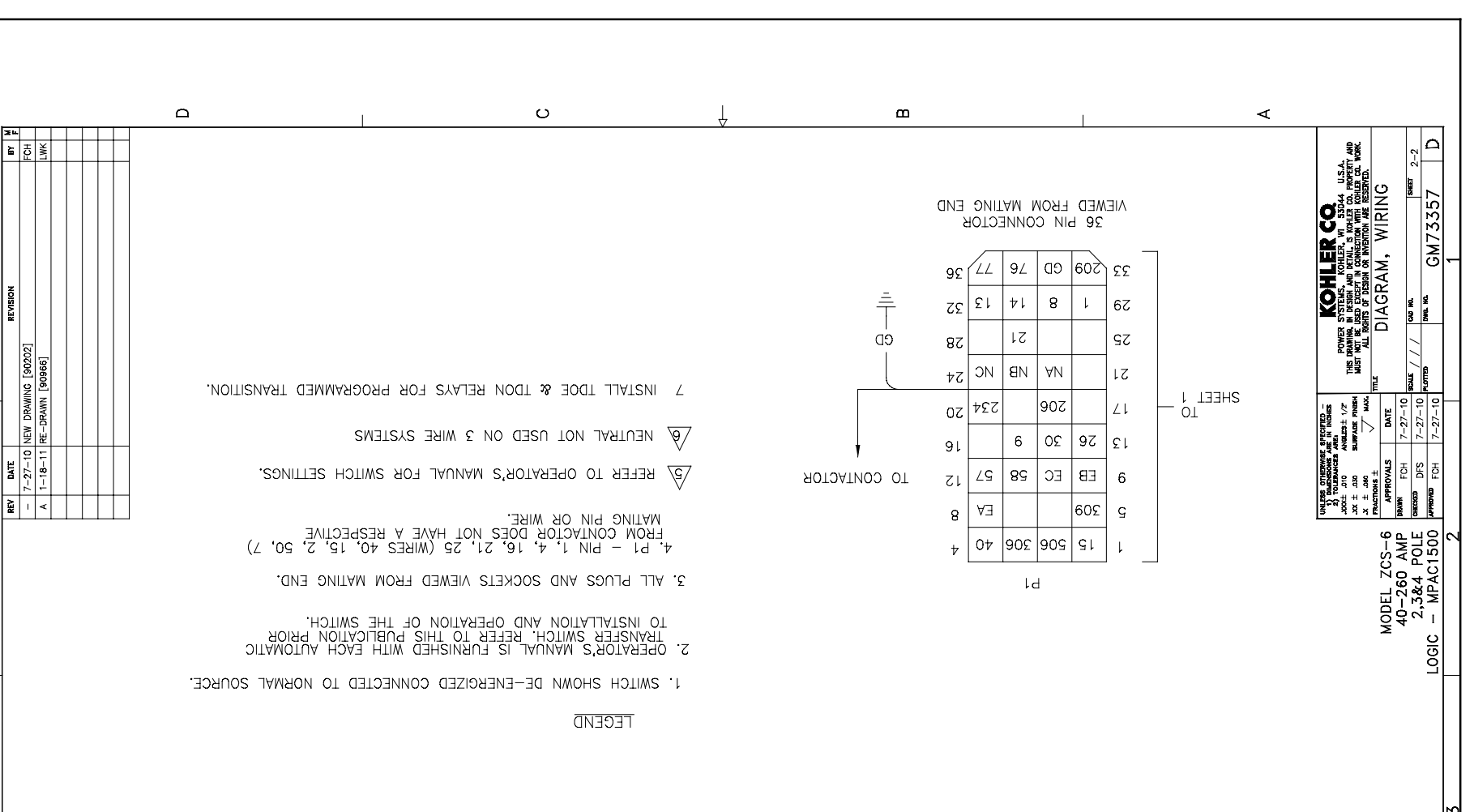

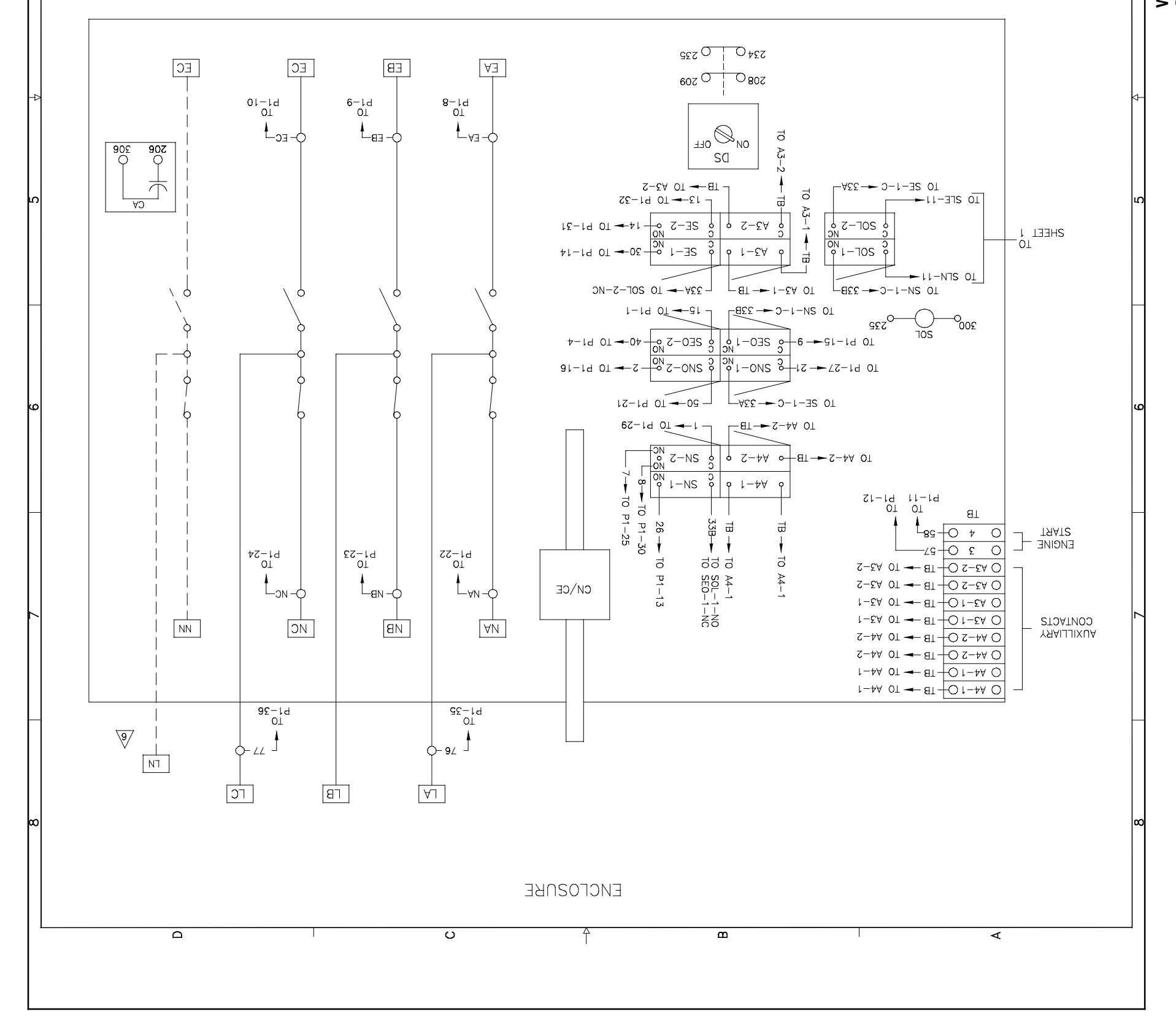

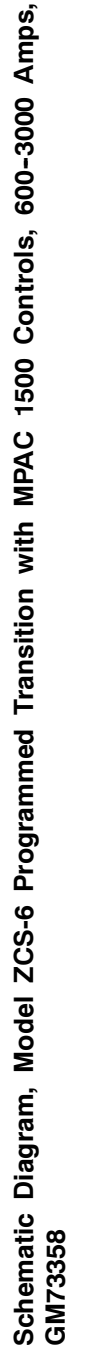

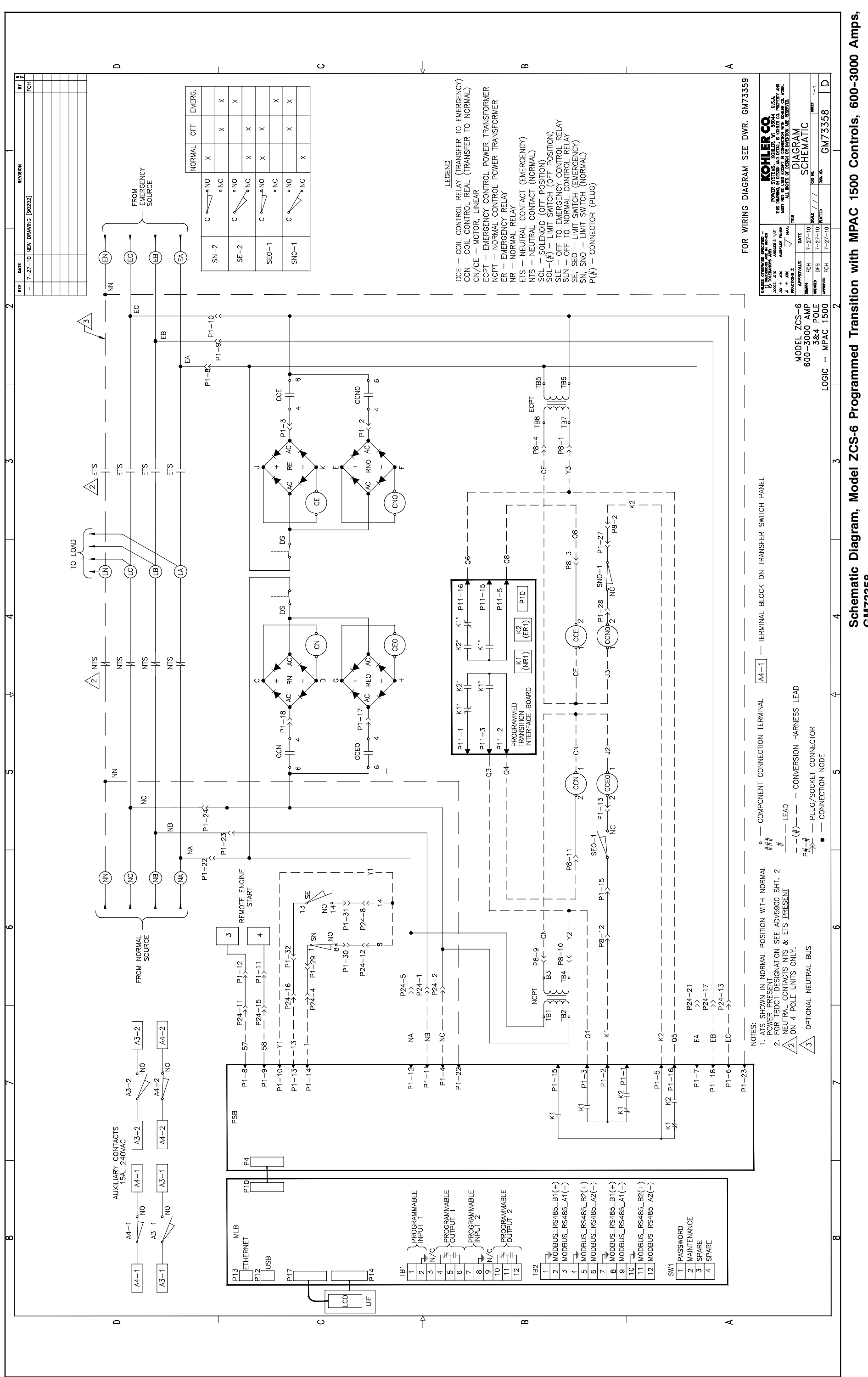

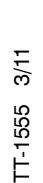

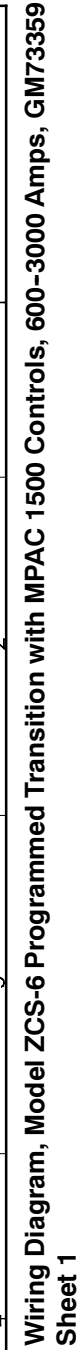

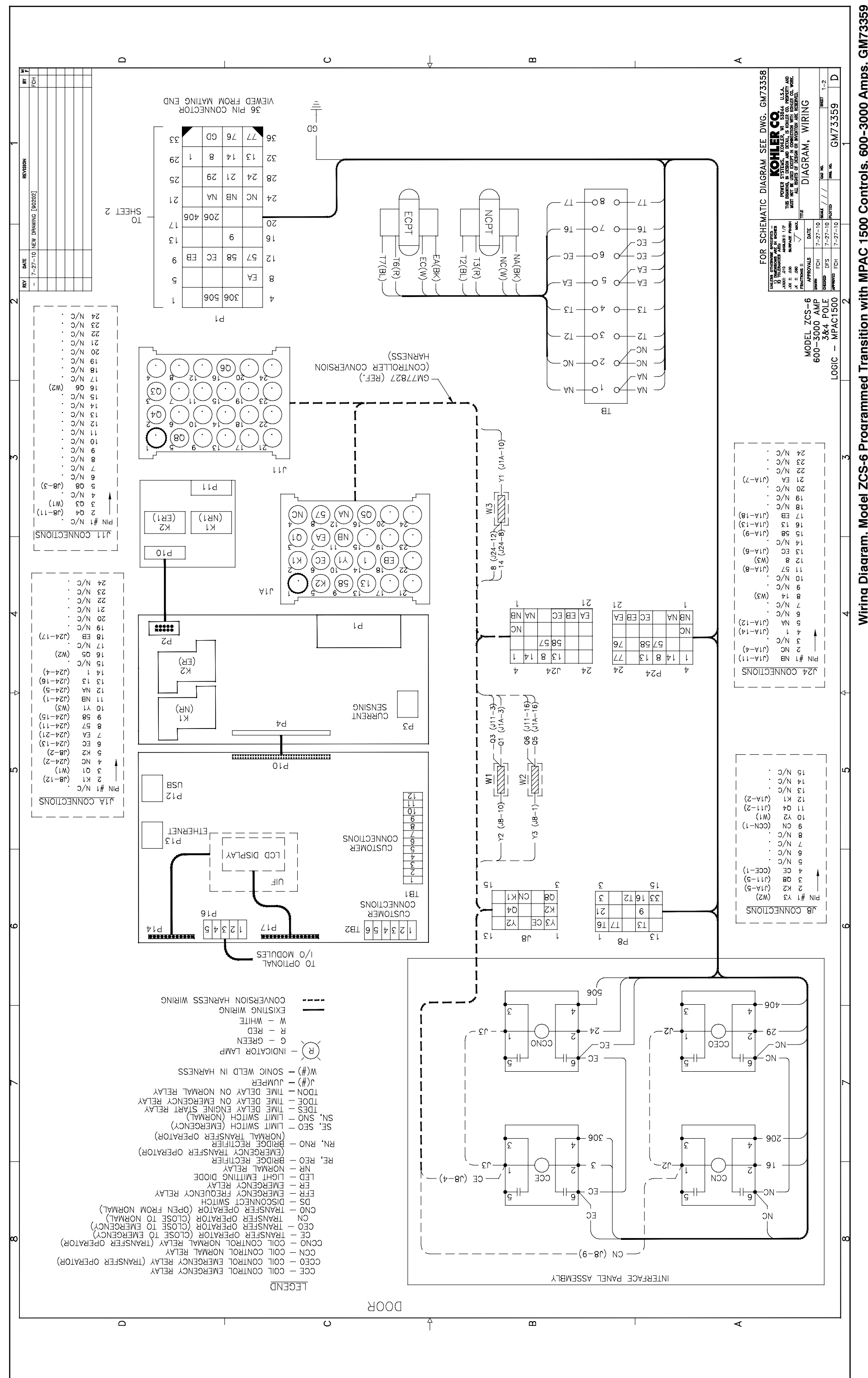

![](_page_29_Figure_1.jpeg)

![](_page_29_Figure_2.jpeg)

![](_page_29_Figure_3.jpeg)

![](_page_30_Figure_0.jpeg)

![](_page_31_Figure_1.jpeg)

![](_page_31_Figure_2.jpeg)

![](_page_32_Figure_0.jpeg)

![](_page_32_Figure_1.jpeg)

![](_page_32_Figure_2.jpeg)

![](_page_32_Figure_4.jpeg)

r−€A

В

Q

1−ΣΑ Γ

ВĻ

9

l−ld 01

c'

эQ

t−ld 01

07

оNО

01-15 P1-26

эÓ

↓-0∃S

6

Оис

CE\0

O SO1 - KTN-AC

b1−2 ← 200<sup>O</sup> O 205 ← BTE-AC

- 209

►<sup>22-1d</sup>

This page intentionally left blank.